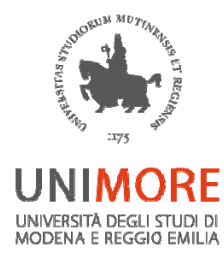

#### Informatica

#### Scuola di Specializzazione in Farmacia Ospedaliera

Lezione 03

Lunedì 22/01/2024 – orario: 11:00-13:00

e-mail : ciro.polizzi@unimore.it

Slide e esercizi -> pagina: www.polizziciro.it

## Testi di riferimento

Ottimo riferimento:

la guida di Excel in locale (tasto F1) o quella online:

https://support.office.com/it-IT/Excel

Per gli studenti non frequentanti si consiglia il seguente testo:

Francesco Borazzo, Analisi dei dati con Excel (va bene una qualsiasi tra le versioni 2007-2010-2013). Apogeo Pocket

#### Microsoft Office 365

Office 365 è scaricabile gratuitamente per tutti gli studenti già in possesso delle credenziali unimore

## EXCEL

#### Strumento per:

- Fare calcoli
- Creare grafici e diagrammi
- Organizzare liste
- Manipolare testi
- Importare e manipolare dati esterni
- Risolvere operazione complesse attraverso l'uso delle macro\*

N.B. \* non sarà argomento del corso

Tutte le informazioni in dettaglio sono disponibili sul sito della Microsoft al seguente link:

https://support.microsoft.com/it-it/office/specifiche-e-limiti-di-excel-1672b34d-7043-467e-8e27-269d656771c3

Alcune Specifiche e limiti dei fogli e delle cartelle di lavoro

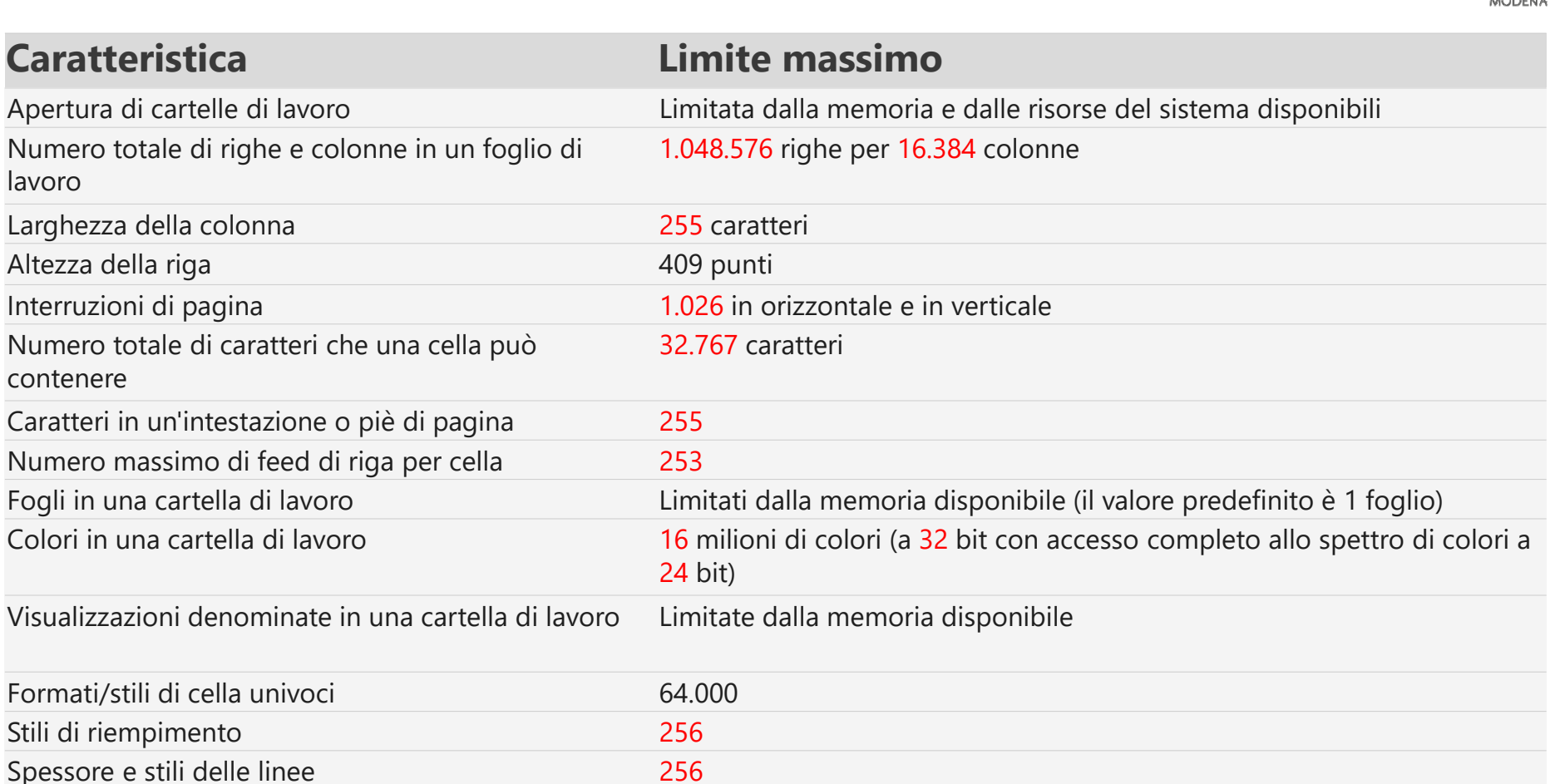

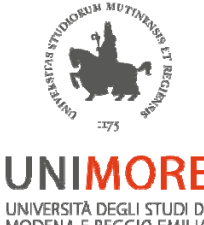

Alcune Specifiche e limiti dei fogli e delle cartelle di lavoro

| Caratteristica                                                                                                    | Limite massimo                                                                                                    |
|----------------------------------------------------------------------------------------------------|----------------------------------------------------------------------------------------------------|
| Nomi in una cartella di lavoro                                                                                                    | Limitate dalla memoria disponibile                                                                                                    |
| Finestre in una cartella di lavoro                                                                                                    | Limitate dalla memoria disponibile                                                                                                    |
| Collegamenti ipertestuali in un foglio di lavoro                                                                                                    | 66.530 collegamenti ipertestuali                                                                                                    |
| Fogli combinati                                                                                                    | Limitate dalla memoria disponibile                                                                                                    |
| Scenari                                                                                                    | Limitati dalla memoria disponibile. In un rapporto è possibile visualizzare solo i primi 251 scenari.                                                                                  |
| Intervallo di ingrandimento                                                                                                    | Dal 10% al 400%                                                                                                    |
| Livelli di annullamento                                                                                                    | 100                                                                                                    |
| Elementi visualizzati negli elenchi a discesa dei filtri                                                                                                    | 10.000                                                                                                    |
| Celle non adiacenti che possono essere selezionate                                                                                                    | 2.147.483.648 celle                                                                                                    |
| Limiti massimi di memoria o di dimensioni del file<br>per le cartelle di lavoro con un modello di dati                                                                                 | Per l'ambiente a 32 bit è previsto uno spazio degli indirizzi virtuali<br>di 2 gigabyte (GB).<br>Per l'ambiente a 64 bit non sono previsti limiti fissi per le<br>dimensioni dei file. |
| Per l'ambiente a 32 bit è previsto uno spazio degli indirizzi<br>virtuali di 2 gigabyte (GB).<br>Per l'ambiente a 64 bit non sono previsti limiti fissi per le<br>dimensioni dei file. | Le dimensioni della cartella di lavoro sono limitate solo dalla<br>memoria e dalle risorse di sistema disponibili.                                                                     |

Alcune Specifiche e limiti di calcolo

| Caratteristica                                        | Limite massimo                     |
|-------------------------------------------------------|------------------------------------|
| Precisione del numero                                 | 15 cifre                           |
| Minimo numero negativo consentito                     | -2,2251E-308                       |
| Minimo numero positivo consentito                     | 2,2251E-308                        |
| Massimo numero positivo consentito                    | 9,9999999999999E+307               |
| Massimo numero negativo consentito                    | -9,99999999999999E+307             |
| Massimo numero positivo consentito tramite formula    | 1,7976931348623158e+308            |
| Massimo numero negativo consentito tramite formula    | -1,7976931348623158e+308           |
| Lunghezza del contenuto di una formula                | 8.192 caratteri                    |
| Lunghezza interna della formula                       | 16.384 byte                        |
| Iterazioni                                            | 32.767                             |
| Matrici del foglio di lavoro                          | Limitate dalla memoria disponibile |
| Intervalli selezionati                                | 2.048                              |
| Argomenti in una funzione                             | 255                                |
| Livelli annidati di una funzione                      | 64                                 |
| Numero di funzioni disponibili in un foglio di lavoro | 341                                |
| Dipendenza dell'area per foglio di lavoro             | Limitata dalla memoria disponibile |

#### Alcune differenze tra la versione prima e dopo il 2007

- Fino alle versioni precedenti alla 2007 : nomefile.xls un foglio contiene 65536 righe x 256 colonne
- A partire dalla versione 2007 : nomefile.xlsx un foglio contiene 1.048.576 righe x 16384 colonne

#### Osservazione

#### Che cosa hanno in comune tra loro i numeri in rosso?

Perché ad esempio un foglio Excel (ante 2007) contiene 65536 righe x 256 colonne e non semplicemente 60000 x 300?

#### Osservazione

Questi numeri dipendono dalla massimizzazione di utilizzo delle risorse hardware del computer a cui i programmatori si sono virtuosamente attenuti:

Il processore, il bus dati, le memorie ecc. lavorano in bit ed usano il sistema di numerazione binario (basato su solo due cifre: 0 e 1).

Ad esempio laddove esiste la limitazione di 256 colonne significa che il sistema sta usando solo 8 bit per l'indirizzamento.

Infatti con 8 bit si possono ottenere al massimo 256 combinazioni di parole differenti e quindi si possono indirizzare al massimo 256 colonne differenti (da 0 a 255). Se ad esempio ne volessimo indirizzarne 300 avremmo bisogno di un altro bit.

Lo stesso dicasi per Excel post 2007  $\rightarrow$  16384 colonne (14 bit).

#### Tabella di conversione da sistema Decimale a Binario e viceversa

| Numerazion      | Numerazione Binaria(in base 2) |                 |     |                |                |    |                |                |                |                |
|-----------------|--------------------------------|-----------------|-----|----------------|----------------|----|----------------|----------------|----------------|----------------|
| centinaia       | decine                         | unità           | MSB |                |                |    |                |                |                | LSB            |
| 10 <sup>2</sup> | 10 <sup>1</sup>                | 10 <sup>0</sup> | 27  | 2 <sup>6</sup> | 2 <sup>5</sup> | 24 | 2 <sup>3</sup> | 2 <sup>2</sup> | 2 <sup>1</sup> | 2 <sup>0</sup> |
| 0               | 0                              | 0               | 0   | 0              | 0              | 0  | 0              | 0              | 0              | 0              |
| 0               | 0                              | 1               | 0   | 0              | 0              | 0  | 0              | 0              | 0              | 1              |
| 0               | 0                              | 2               | 0   | 0              | 0              | 0  | 0              | 0              | 1              | 0              |
| 0               | 0                              | 3               | 0   | 0              | 0              | 0  | 0              | 0              | 1              | 1              |
| 0               | 0                              | 4               | 0   | 0              | 0              | 0  | 0              | 1              | 0              | 0              |
| -               | -                              | -               | -   | -              | -              | -  | -              | -              | -              | -              |
| 2               | 5                              | 4               | 1   | 1              | 1              | 1  | 1              | 1              | 1              | 0              |
| 2               | 5                              | 5               | 1   | 1              | 1              | 1  | 1              | 1              | 1              | 1              |

#### Numerazione binaria

 $65536 = 2^{16}$  con 16 bit si hanno 65536 parole differenti da 0 a 65535)

 $256 = 2^8 \text{ con 8 bit si hanno 256 parole differenti (da Odec a 255dec. In binario da 0000000 a 1111111)$ 

# Excel\_1

Excel è un programma per creare e gestire fogli elettronici.

- Un file Excel può contenere uno o più fogli di lavoro e ciascun foglio contiene una matrice di celle pari a 1.048.576 righe x16.384 colonne.
- Ciascuna cella, equivale ad una porzione di memoria in cui è possibile inserire un dato (in qualunque formato), una o più formule matematiche o una o più funzioni (anche annidate).
- Le funzioni sono dei piccoli programmi indipendenti (subroutine) che vengono «richiamate» attraverso un determinato nome e con una sintassi rigorosa. Le funzioni sono in grado di effettuare operazioni più o meno complesse su alcuni dati (che dovranno ovviamente essere 'compatibili' con la funzione stessa).

#### Cella di Excel\_1

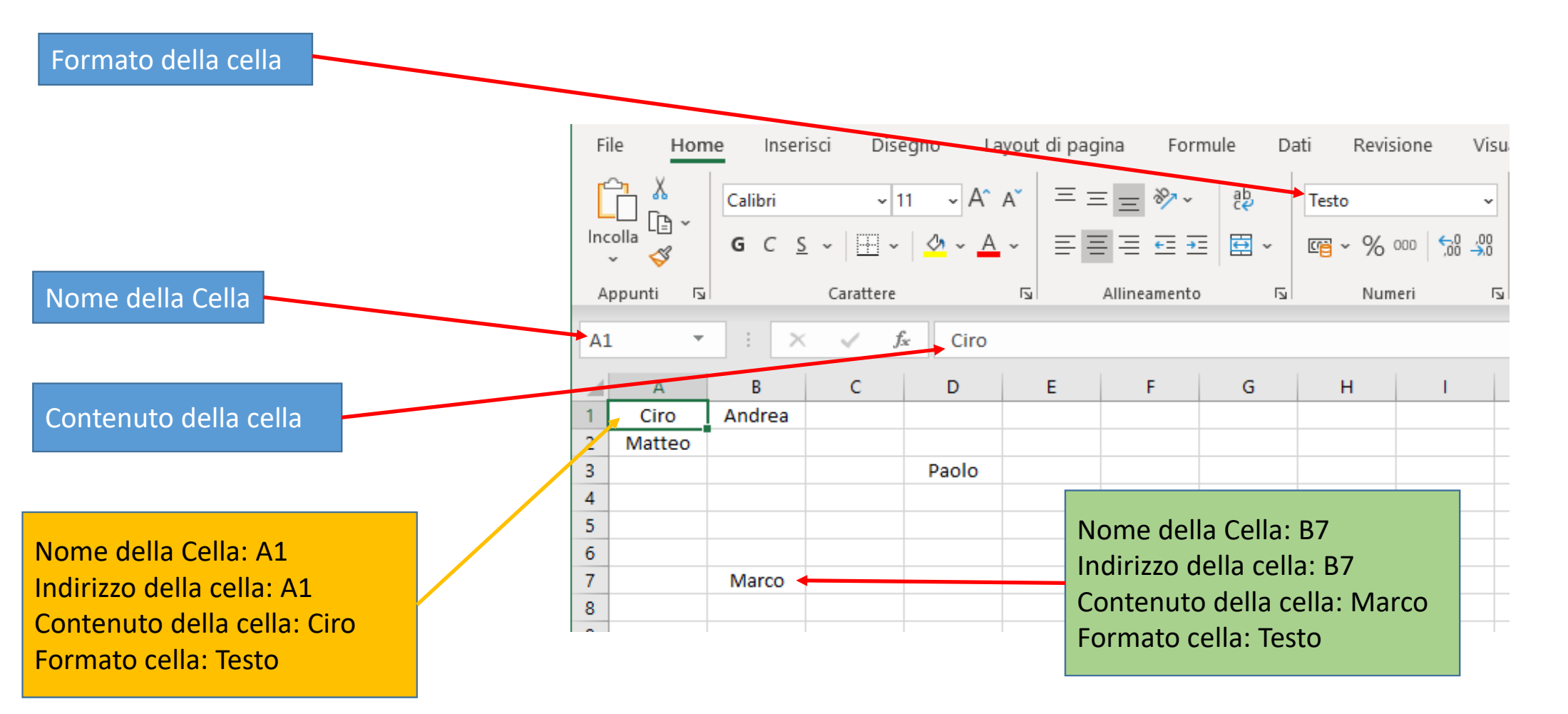

# Cella di Excel\_2

È possibile anche rinominare l'indirizzo di una o più celle. N.B. quando una cella viene selezionata appare una cornice verde

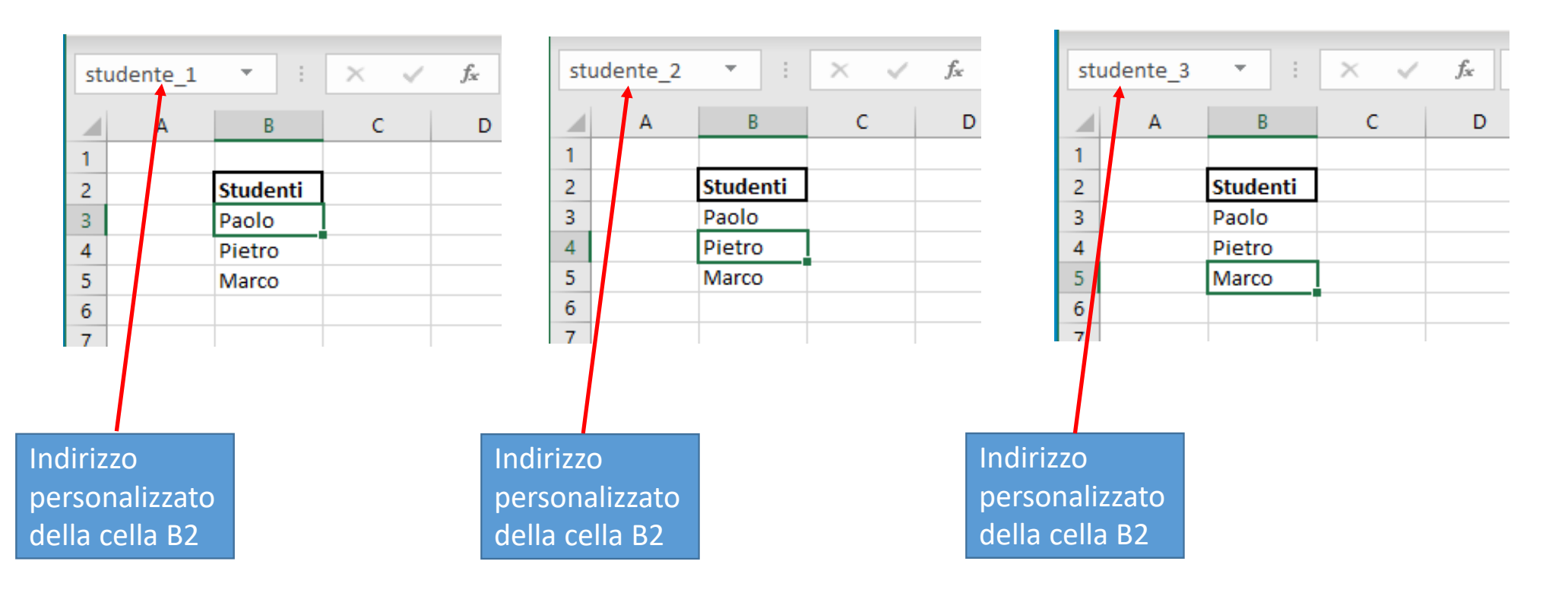

## Cella di Excel\_3

Alcuni esempi di formati possibili in Excel

|    | А                | В                | С         | D           | E        | F        | G           | Н        | 1           |
|----|------------------|------------------|-----------|-------------|----------|----------|-------------|----------|-------------|
| 1  |                  | intero           | decimale  | scientifico | decimale | frazione | Percentuale | Valuta   | Contabilità |
| 2  | Formati numerici | 12345            | 12345,62  | 1,20E-09    | 0,5      | 1/2      | 60%         | 153€     | 153,00€     |
| 3  |                  |                  |           |             |          |          |             |          |             |
| 4  |                  |                  |           |             |          |          |             |          |             |
| 5  |                  | Testo            | Carattere | Testo       | Testo    |          |             |          |             |
| 6  | Formati testuali | 1234             | a         | &           | Ciro     |          |             |          |             |
| 7  |                  |                  |           |             |          |          | numero      | 0,5      |             |
| 8  |                  |                  |           |             |          |          | frazione    | 1/2      |             |
| 9  | Formato Data     | 19/09/2020       |           |             |          |          | scientifica | 5,00E-01 |             |
| 10 | Formato ora      | 15:49:00         |           |             |          |          | percentuale | 50%      |             |
| 11 | Data e ora       | 19/09/2020 12:12 |           |             |          |          | valuta      | 0,50€    |             |
| 12 |                  |                  |           |             |          |          |             |          |             |
| 13 |                  |                  |           |             |          |          |             |          |             |

#### EXCEL\_2

L'inserimento di un dato (qualunque esso sia) all'interno di una cella può avvenire:

- 1) selezionando la cella e cliccando 2 volte con il tasto sinistro
- 2) oppure selezionando la cella e cliccando una sola volta con il puntatore nella «barra delle formule»

|           | Calibri<br>G C S | <ul> <li>11</li> <li></li></ul> | ▲ ~ A ~ A      |   | = =   »<br>= =   = = | , eb Test   | o a capo<br>sci e allinea a | l centro 🗸 | [ |
|-----------|------------------|---------------------------------|----------------|---|----------------------|-------------|-----------------------------|------------|---|
| Appunti 🕞 |                  | Carattere                       |                |   |                      | Allineament | 0                           | ٦.         |   |
| D4        | •                | ×                               | f <sub>x</sub> | 1 |                      |             |                             |            |   |
| A         | В                | с                               | D              | E | F                    | G           | н                           | I          |   |
| 1         |                  |                                 |                |   |                      |             |                             |            | - |
| 3         |                  |                                 |                |   |                      |             |                             |            | - |
| 4         |                  |                                 |                |   |                      |             |                             |            |   |
| 5         |                  |                                 |                |   |                      |             |                             |            | - |
| 7         |                  |                                 |                |   |                      |             |                             |            | + |
| 8         |                  |                                 |                |   |                      |             |                             |            | 1 |
|           |                  |                                 |                |   |                      |             |                             |            |   |
| barra de  | lle forr         | mule                            |                |   |                      |             |                             |            |   |

Dopo che il contenuto è stato scritto all'interno di una cella con il tasto:

- 1. INVIO si memorizza l'inserimento del dato e il cursore si sposta nella cella sottostante
- 2. TAB si memorizza l'inserimento del dato e il cursore si sposta nella cella successiva
- 3. SHIFT + INVIO si memorizza l'inserimento del dato e il cursore rimane nella stessa cella
- 4. ESC non memorizza il dato

## EXCEL\_3

#### Descrizione dei comandi disponibili nella barra verde in alto

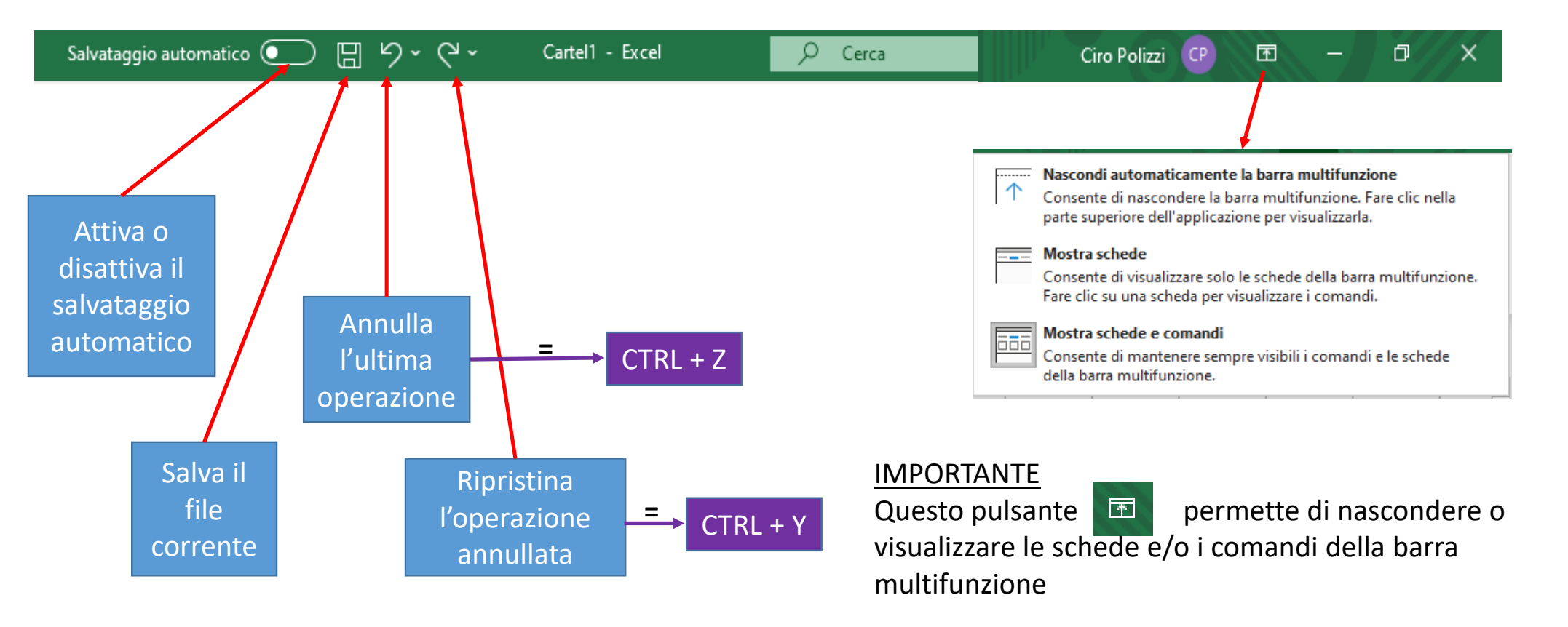

## EXCEL\_4

#### La barra multifunzione è suddivisa in 8 sezioni.

|  | File | Home | Inserisci | Disegno | Layout di pagina | Formule | Dati | Revisione | Visualizza | Sviluppo | Guida |
|--|------|------|-----------|---------|------------------|---------|------|-----------|------------|----------|-------|
|--|------|------|-----------|---------|------------------|---------|------|-----------|------------|----------|-------|

#### Ciascuno di questi pulsanti da accesso a dei sottogruppi congrui con il nome della label stessa.

| FXCFL>Filo 1                                                                                  |                |
|-----------------------------------------------------------------------------------------------|----------------|
|                                                                                               |                |
|                                                                                               | 🗁 Apri         |
| File Home Inserisci Disegno Layout di pagina Formule Dati Revisione Visualizza Sviluppo Guida | Informazioni   |
|                                                                                               | Salva          |
|                                                                                               | Salva con nome |
| Il sottogruppo di comandi che viene visualizzato da File                                      | Stampa         |
| permette di Salvare, Stampare ecc.                                                            | Condividi      |
|                                                                                               | Esporta        |
|                                                                                               | Pubblica       |
|                                                                                               | Chiudi         |
|                                                                                               |                |
|                                                                                               |                |
|                                                                                               | Account        |
|                                                                                               | Feedback       |

Opzioni

# EXCEL -->File\_2

#### <u>Cliccando</u>

File--> Opzioni sarà possibile modificare, abilitare e personalizzare numerosi parametri che riguardano la struttura globale del programma e/o del file che in quel momento è in uso: sono le impostazioni generali.

| pzioni di Excel                       | ? ×                                                                                    |              |
|---------------------------------------|----------------------------------------------------------------------------------------|--------------|
| Generale                              |                                                                                        | Informazion  |
| Formule                               |                                                                                        | Salva        |
| Dati                                  | Opzioni interfaccia utente                                                             |              |
| Strumenti di correzione               | Quando si usano più schermi: 🛈                                                         | Salva con ne |
| Salvataggio                           | Ottimizza per l'aspetto <u>m</u> igliore                                               |              |
| Lingua                                | Ottimizza per la <u>c</u> ompatibilità (riavvio dell'applicazione necessario)          | Stampa       |
| Accessibilità                         | ✓ Mostra <u>b</u> arra di formattazione rapida quando si seleziona testo <sup>⊙</sup>  |              |
| Impostazioni avanzate                 | ✓ Mostra opzioni di Analisi rapida per la selezione                                    | Condividi    |
| Personalizzazione barra multifunzione | ✓ Attiva antep <u>r</u> ima dinamica ①                                                 | - ·          |
| Barra di accesso rapido               | Comprimi automaticamente la barra multifunzione                                        | Esporta      |
| Componenti aggiuntivi                 | Comprimere la casella di ricerca di Microsoft per impostazione predefinita 🛈           | Pubblica     |
| Centro protezione                     | Stile descrizione comando: Mostra descrizione caratteristica nelle descrizioni comandi |              |
|                                       | Alla creazione di nuove cartelle di lavoro                                             | Chiudi       |
|                                       | Usa il tipo di carattere segue <u>n</u> te come predefinito: Carattere corpo 💌         |              |
|                                       | Dimensione: 11 💌                                                                       |              |
|                                       | Visualizzazione predefinita per i nuovi fogli: Visualizzazione Normale 💌               |              |
|                                       | Numero di <u>f</u> ogli da includere:                                                  |              |
|                                       | Personalizzazione della copia di Microsoft Office in uso                               |              |
|                                       | Nome <u>u</u> tente: ciro                                                              | Account      |
|                                       | Usa sempre guesti valori indipendentemente dall'accesso a Office                       |              |
|                                       | Sfondo Office: Cerchi e strisce 🔻                                                      | Feedback     |

#### EXCEL -->Home

|                                 |                       |                           |                                                                                                    |                         |                      | _          |                                        |                                            |                                 |                        |                                                                                                    |                                                          |                                            |              |             |            |
|---------------------------------|-----------------------|---------------------------|----------------------------------------------------------------------------------------------------|-------------------------|----------------------|------------|----------------------------------------|--------------------------------------------|---------------------------------|------------------------|----------------------------------------------------------------------------------------------------|----------------------------------------------------------|--------------------------------------------|--------------|-------------|------------|
| File Hom                        | e Inseris             | isci Disegno              | Layout di pagina                                                                                                    | Formule Dati            | Revisione Visualizza | Sviluppo G | ida                                    |                                            |                                 |                        |                                                                                                    |                                                          |                                            |              | 🖻 Condividi | 🖓 Commenti |
| Incolla<br>Copi<br>Copi<br>Copi | a<br>a ~<br>a formato | Calibri<br>G C <u>S</u> ~ | $ 11 \rightarrow A^{*} A^{*} $ $ 11 \rightarrow A^{*} A^{*} $ $ 11 \rightarrow A$ | = = = ≫~<br>= = = = = = | eb Testo a capo      | Generale   | ,000,000,000,000,000,000,000,000,000,0 | Formattazione Format<br>condizionale ~ tab | ta come Stili<br>ella ~ cella ~ | Inserisci Elimina Forr | The sector of the sector of t | omma automatica<br>iempimento<br>ancella   ·<br>Modifica | A<br>Z<br>Drdina e<br>filtra ~ seleziona ~ | Riservatezza |             | Â          |

I gruppi di comandi disponibili da Home sono relativi, in buona parte, alla rappresentazione e alla visualizzazione dei dati inseriti nelle celle

#### Elenco dei gruppi di comandi cha appaiano cliccando su HOME:

- Appunti
- Carattere
- Allineamento
- Numeri
- Stili
- Celle
- Modifica
- Riservatezza

## Alcune nozioni a carattere generale

- Variabili e costanti
- Carattere
- Carattere speciale
- Stringa
- Vettore
- Matrice
- Funzioni e procedure

- Operatori aritmetici
- Operatori di riferimento
- Operatori di concatenazione
- Operatori di confronto
- Operatori logici
- Funzione SE()

#### Variabili e costanti

- In informatica, una variabile identifica un'area di memoria nella quale è contenuto un dato che può essere sempre modificato.
- In Excel il nome della variabile equivale al nome della cella (che per default equivale anche alle sue coordinate nel foglio).
- In Excel possiamo sempre modificare il contenuto di una variabile

In informatica una costante è un dato non modificabile.

Con un piccolo artifizio, anche in Excel è possibile, creare delle costanti (ovvero delle variabili che contengono un valore che non può essere modificato)

#### Artifizio per creare una costante in Excel

2

| Sa                          | lvatag        | gio auto | matio         |                 |                 | 日<br>り   | 1<br>• e - 🖬       | -<br>      | Cartel1 - E                     | xcel        | Q       | Cerca      |                                                 |       |
|-----------------------------|---------------|----------|---------------|-----------------|-----------------|----------|--------------------|------------|---------------------------------|-------------|---------|------------|-------------------------------------------------|-------|
| File                        | 2             | Home     | - 1           | nserisc         | i (             | Disegno  | Layout di          | pagina     | Formule I                       | Dati Rev    | visione | Visualizza | Sviluppo                                        | Guida |
| J.<br>Inse<br>funz          | risci<br>ione | Som      | ma<br>itica s | Usate<br>recent | e di Fi<br>te ~ | inanze L | ogica Testo Di     | sta e Rice | rca e Matemi<br>iento ~ e triga | etica Altre | Gestio  | Defin      | iisci nome 👻<br>iella formula 🛩<br>da selezione | Trov. |
|                             |               |          |               |                 |                 | U        | breria di funzioni |            |                                 |             |         | Nomi de    | finiti                                          |       |
| 81                          |               | *        |               | ×               | ~               | Li<br>fx | breria di funzioni |            |                                 |             |         | Nomi de    | finiti                                          |       |
| 38<br>•                     | A             | ÷<br>B   | i<br>c        | ×               | √<br>Е          | Li<br>fx | breria di funzioni | н          | 1                               |             | к       | Nomi de    | finiti                                          | N     |
| J8<br>1                     | A             | ÷<br>B   | i<br>c        | ×               | √<br>E          | fx F     | breria di funzioni | н          | 1                               | J           | к       | Nomi de    | finiti                                          | N     |
| J8<br>1<br>2                | А             | ÷<br>B   | i<br>c        | ×               | E               | fx F     | breria di funzioni | н          | 1                               | J           | к       | Nomi de    | finiti                                          | N     |
| J8<br>1<br>2<br>3           | A             | ¥<br>B   | :<br>c        | ×<br>D          | E               | fx F     | G G                | Н          | 1                               | J           | к       | Nomi de    | finiti                                          | N     |
| J8<br>1<br>2<br>3<br>4      | A             | ÷<br>B   | c             | D               | E               | fx<br>F  | G G                | н          | 1                               | J           | к       | Nomi de    | finiti M                                        | N     |
| J8<br>1<br>2<br>3<br>4<br>5 | A             | B        | c             | D               | E               | fx f     | G G                | н          | 1                               | J           | к       | Nomi de    | finiti                                          | N     |

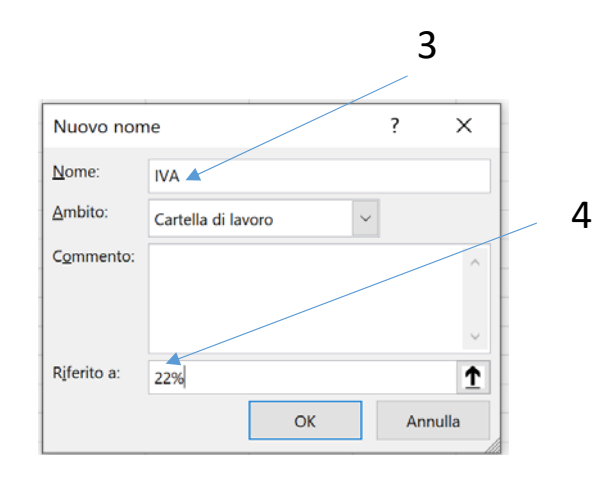

| <u>N</u> uovo | Modifica E | limina     |        | Eilt   |
|---------------|------------|------------|--------|--------|
| Nome          | Valore     | Riferito a | Ambito | Commen |
|               |            |            |        |        |
|               |            |            |        |        |
|               |            |            |        |        |
|               |            |            |        |        |
|               |            |            |        |        |
|               |            |            |        |        |
| <             |            |            |        |        |
|               |            |            |        |        |
| Riferito a:   |            |            |        |        |

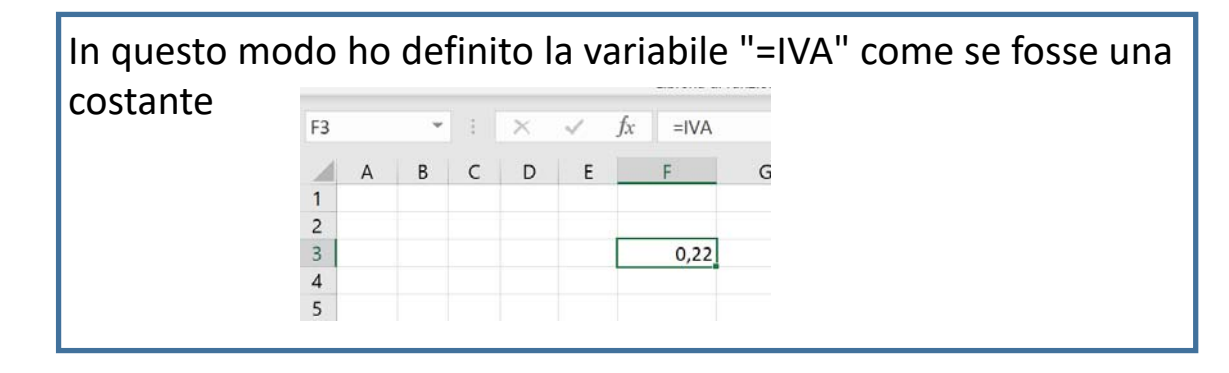

Carattere e carattere speciale in informatica

- Un carattere è un'unità minima d'informazione corrisponde a un grafema (o a un simbolo) della forma scritta di una lingua naturale (a, b, c, 1, 2, >, & ....)
- Un carattere speciale appartiene ad un sottoinsieme dell'insieme dei caratteri e che in un determinato ambiente (programma), svolge delle "funzioni" particolari.
- In Excel alcuni sono = ; : > < " & ......

# Stringa

- Una stringa in informatica è una sequenza di caratteri con un ordine prestabilito.
- Ad esempio "C1p8" è una stringa formata da 5 caratteri e ha:
- Come primo elemento della stringa il carattere 'C'
- Come secondo elemento della stringa il carattere '1'
- Come terzo elemento della stringa il carattere 'p'
- Come quarto elemento della stringa il carattere '8'

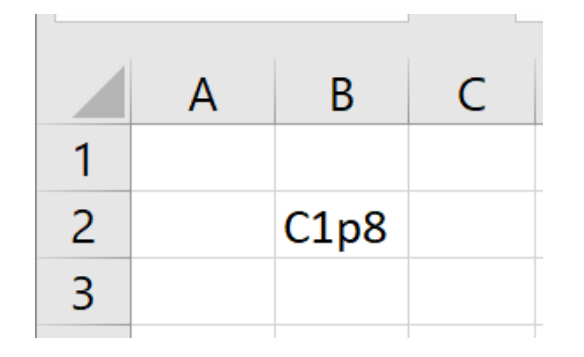

Nell'esempio il nome della stringa è B2 che coincidono con le coordinate della cella

#### Vettore

 Un vettore in informatica è un insieme di variabili dello stesso tipo a cui è possibile accedere tramite un nome comune e referenziare uno specifico elemento tramite un solo indice. È un'area unica di memoria che racchiuse al suo interno delle variabili tra loro indipendenti.

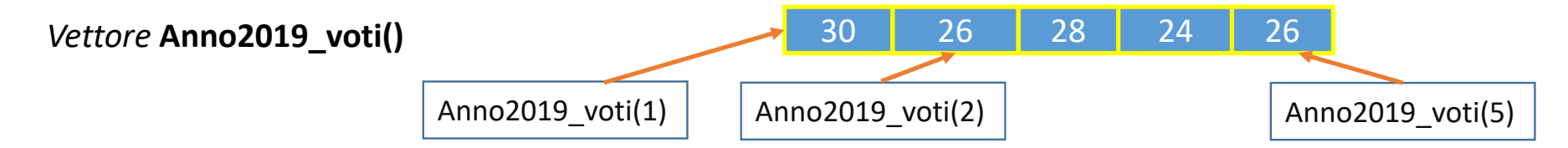

In Excel possiamo rappresentare un vettore come delimitando virtualmente ad esempio una sequenza di numeri interi disposti in celle contigue (o in orizzontale o in verticale). L'indicizzazione di ogni singolo elemento (variabile) sarà accessibile attraverso il suo indirizzo

|   | Α  | В |
|---|----|---|
| 1 | 13 |   |
| 2 | 65 |   |
| 3 | 34 |   |
| 4 | 5  |   |
| 5 | 60 |   |
| 6 |    |   |
| 7 |    |   |

Nell'esempio si può accedere, da una qualunque cella del foglio, al:

1° elemento del vettore, digitando =A1

2° elemento del vettore, digitando =A2

r° alamanta daluattana disitanada

5° elemento, del vettore, digitando =A5

*E a tutti gli elementi del vettore digitando: =A1:A5* 

N.B. il segno di uguale in Excel è un carattere speciale necessario a indicare che non stiamo inserendo un dato in una variabile ma

- un riferimento ad una o a più celle, oppure
- una formula, oppure
- una funzione

#### Matrice

La matrice è una struttura dati omogenea bidimensionale, cioè gli elementi che la compongono sono accessibili mediante una coppia di indici generalmente indicati come "riga" e "colonna". Un vettore è una matrice monodimensionale.

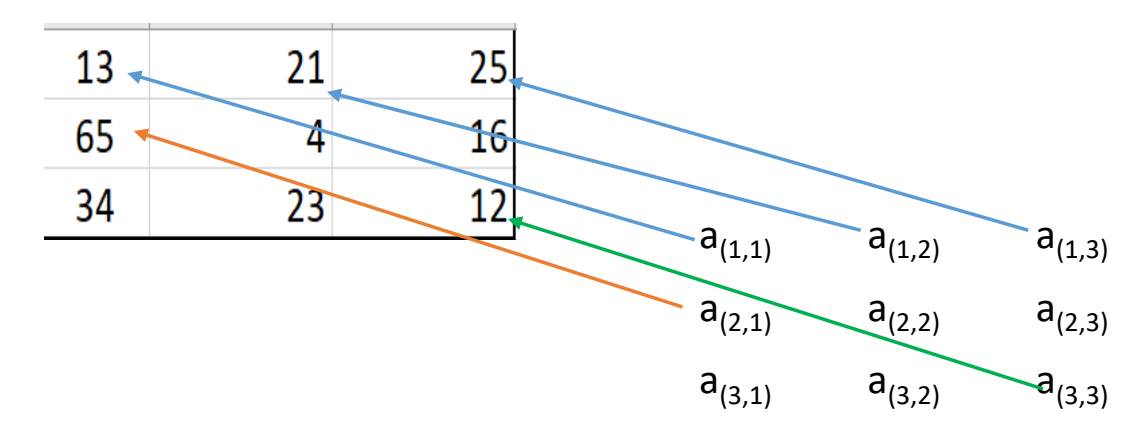

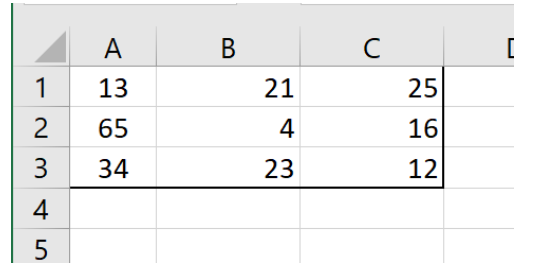

Nell'esempio è rappresentata una matrice 3x3 3 righe x 3 colonne

N.B. in informatica il termine ARRAY identifica sia un vettore che una matrice

#### Formule

• Nelle celle di Excel oltre a valori si possono inserire delle formule matematiche, anteponendo ad esse sempre prima il segno di uguale.

I calcoli possono essere fatti sia inserendo i numeri (digitandoli) direttamente nella cella.

| E sia utilizzando i numeri inseriti in altre |
|----------------------------------------------|
| celle attraverso il nome delle variabili.    |

| D2 |   | ~ | : | ×  | ~ | fx | =8+1 | 2 |
|----|---|---|---|----|---|----|------|---|
|    | A | В | C | D  | E |    | F    |   |
| 1  |   |   |   |    |   |    |      |   |
| 2  |   |   |   | 20 |   |    |      |   |
| 3  |   |   |   |    |   |    |      |   |
|    |   |   |   |    |   |    |      |   |

| D2 | D2 - |   | ÷  | $\times$ | ~ | <i>fx</i> | =B2+C | 2 |
|----|------|---|----|----------|---|-----------|-------|---|
|    | А    | В | С  | D        | E |           | F     | C |
| 1  |      |   |    |          |   |           |       |   |
| 2  |      | 8 | 12 | 20       |   |           |       |   |
| 3  |      |   |    |          |   |           |       |   |
|    |      |   |    |          |   |           |       |   |

#### Funzione e procedura

- In informatica sono entrambe delle subroutine.
- La funzione accetta dei dati in ingresso «li elabora » e restituisce un risultato
- Esempio: la funzione "Addizione" → risultato=Addiziona(addendo1,addendo2); [addendo1 e addendo2 sono i parametri formali]
   [Risultato,addendo1,addendo2 sono i nomi delle variabili]
   Utilizzandola si avrà: risultato=Addiziona(4,5); [4 e 5 sono parametri attuali].
- (9 sarà il valore contenuto nella variabile risultato)
- La procedura non restituisce alcun risultato.

Ad esempio una procedura potrebbe servire a modificare il contenuto di una variabile senza restituire alcun valore.

- Esempio: la procedura "Inserisci" → Inserisci(5,addendo1)
- (la procedura *Inserisci* non restituisce nulla ma scrive nella variabile addendo1 il numero 5)

N.B. In excel non esistono le procedure ma solo funzioni

## Funzioni

- In Excel, come per le formule, per inserire una funzione occorre anteporre l'uguale.
- Cliccando con il mouse sulla scheda "Formule" si può visualizzare la libreria delle funzioni divisa in sette sottogruppi, ciascuno riferito ad una determinato ambito.

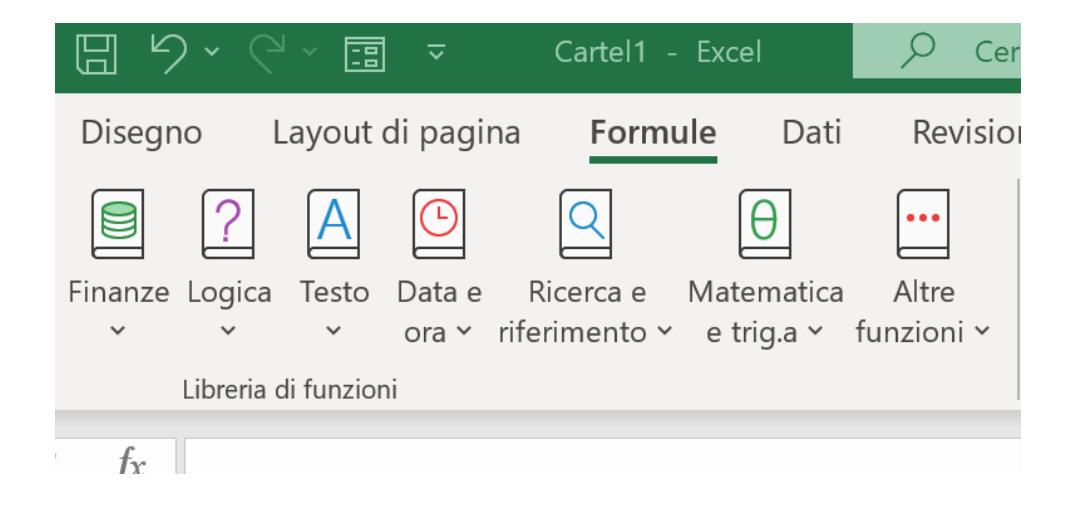

## Operatori aritmetici

| Operatore aritmetico     | Significato              | Esempio   |
|--------------------------|--------------------------|-----------|
| + (segno più)            | Addizione                | 3+3       |
| – (segno meno)           | Sottrazione<br>Negazione | 3-1<br>-1 |
| * (asterisco)            | Moltiplicazione          | 3*3       |
| / (segno di divisione)   | Divisione                | 3/3       |
| % (segno di percentuale) | Percentuale              | 20%       |
| ^ (accento circonflesso) | Elevamento a potenza     | 3^2       |

## Operatori di Riferimento

Unire intervalli di celle per i calcoli con questi operatori.

| Operatore di<br>riferimento | Significato                                                                                                    | Esempio              |
|-----------------------------|----------------------------------------------------------------------------------------------------|----------------------|
| : (due punti)               | Operatore di intervallo, genera un riferimento a tutte le celle<br>comprese tra due riferimenti, inclusi i due riferimenti stessi | B5:B15               |
| ; (punto e<br>virgola)      | Operatore di unione, combina più riferimenti in un riferimento.                                                                   | SOMMA(B5:B15;D5:D15) |
| (spazio)                    | Operatore di intersezione, genera un riferimento alle celle in<br>comune tra due riferimenti.                                     | B7:D7 C6:C8          |

## Operatore di concatenazione

Utilizzare la e commerciale (&) per unire o concatenare una o più stringhe di testo generando una singola stringa.

| Operatore di<br>testo | Significato                                                                   | Esempio           |
|-----------------------|-------------------------------------------------------------------------------|-------------------|
| & (e<br>commerciale)  | Connette o concatena, due valori per produrre un valore di testo<br>continuo. | ("Salva"&"gente") |
# Operatori di confronto

| Operatore di confronto            | Significato         | Esempio              |
|-----------------------------------|---------------------|----------------------|
| = (segno di uguale)               | Uguale a            | A1=B1                |
| > (segno di maggiore)             | Maggiore di         | A1>B1                |
| < (segno di minore)               | Minore di           | A1 <b1< td=""></b1<> |
| >= (segno di maggiore o uguale a) | Maggiore o uguale a | A1>=B1               |
| <= (segno di minore o uguale a)   | Minore o uguale a   | A1<=B1               |
| <> (segno di diverso da)          | Diverso da          | A1<>B1               |

# Operatori logici (E – O – XOR – NON)

connettivi unari e binari

#### Tabelle della verità

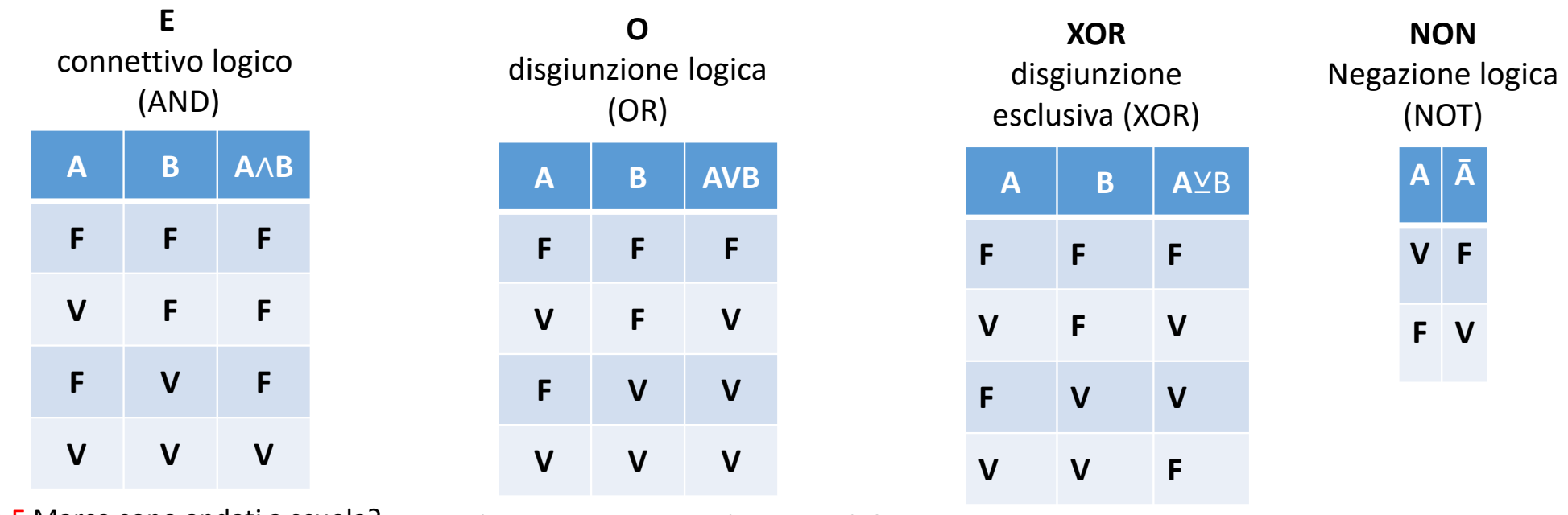

Paolo E Marco sono andati a scuola?

Paolo O Marco sono andati a scuola? Paolo XO

Paolo XOR Marco sono andati a scuola?

Esempio: Vogliamo valutare il valore di verità delle seguenti proposizioni:

Supponiamo di avere due fratelli e di associare alla proposizione A=Paolo è andato a scuola; B=Marco è andato a scuola Vogliamo ottenere attraverso i connettivi logici indicati nelle tabelle l'unione o la disgiunzione di queste due asserzioni

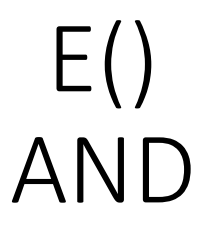

• La funzione E() restituisce VERO se e solo se tutte le condizioni risultano vere altrimenti restituisce FALSO

• Esempio:

=**E**(A1>40; B1<20)

Se il valore contenuto nella cella A1 è maggiore di 40,

### Ε

se il valore contenuto nella cella B1 è minore di 20 il risultato della funzione E() è VERO altrimenti è FALSO.

# O() OR

- La funzione O() restituisce VERO se almeno uno delle condizioni risulta vera altrimenti restituisce FALSO.
- Esempio:

=O(A1>40; A2<20) Se A1 è maggiore di 40 O se A2 è minore di 20 O se entrambe le due condizioni sono vere

la funzione restituisce VERO altrimenti restituisce FALSO.

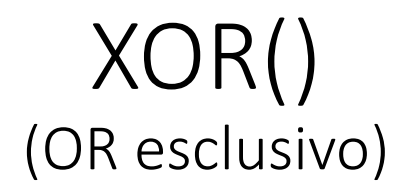

- La funzione XOR restituisce VERO se e solo se vi è almeno uno degli argomenti che risulta vero. La funzione OR() restituisce FALSO se o nessuna delle condizioni risulta VERA o se tutte le condizioni sono VERE.
- Esempio:

=XOR(A2>=20; B2<10)

La funzione restituisce VERO sia se A2 è uguale o maggiore di 20, sia se B2 è minore di 10.

Se nessuna delle condizioni è soddisfatta o se sono soddisfatte entrambe le condizioni, la funzione restituisce FALSO.

# NON()

• Restituisce il valore logico inverso al suo argomento. Ad es., se l'argomento è FALSO, viene restituito VERO e viceversa.

• Esempio:

### =NON(A2>=20)

La funzione restituisce FALSO se il valore in cella A2 è uguale o maggiore di 20; altrimenti restituisce VERO.

# Funzione SE

• Consente di eseguire confronti logici tra un valore e un risultato previsto. Nel formato più semplice, la funzione SE dice:

SE( il risultato di una condizione è Vera, esegui una determinata cosa, altrimenti se è falsa fanne un'altra)

 Quindi un'istruzione SE può avere due risultati. Il primo risultato si ottiene se il confronto è Vero, il secondo se è Falso.

# Funzione SE

- SE(qualcosa è Vero, fai qualcosa, altrimenti fai qualcos'altro)
- Quindi un'istruzione SE può avere due risultati. Il primo risultato si ottiene se il confronto è Vero, il secondo se è Falso.

| C4 |   | • : × •         | <i>fx</i> =SE(B4>=18; | "sei maggio | renne";"sei | minorenne") |
|----|---|-----------------|-----------------------|-------------|-------------|-------------|
|    | А | В               | С                     | D           | Е           | F           |
| 1  |   |                 |                       |             |             |             |
| 2  |   |                 |                       |             |             |             |
| 3  |   | inserisci l'età | Risultato             |             |             |             |
| 4  |   | 17              | sei minorenne         |             |             |             |
| 5  |   |                 |                       |             |             |             |

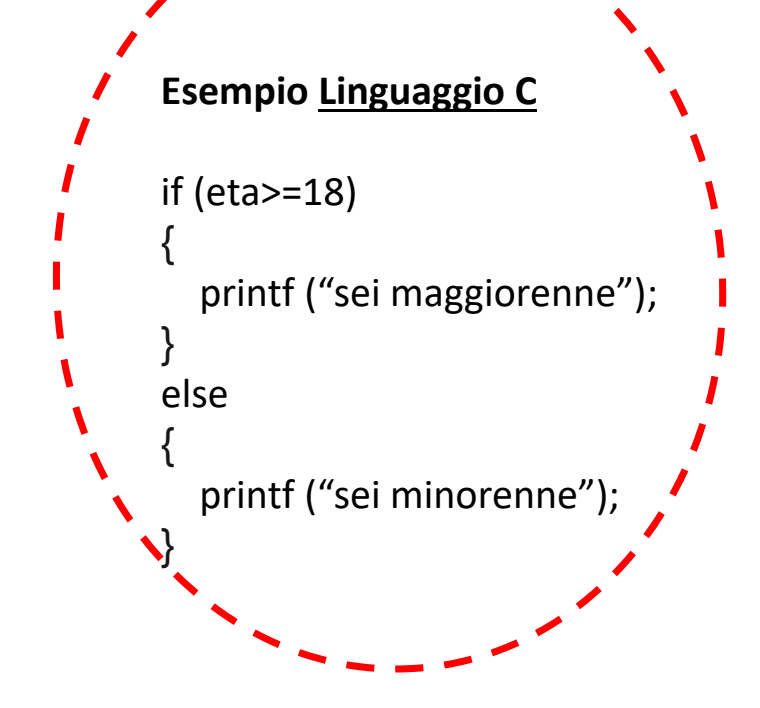

Quando si seleziona una cella essa compare con un bordo di colore verde e con un pallino verde nell'angolo destro in basso.

Se con il mouse selezioniamo il pallino verde e lo tiriamo verso il basso copieremo il dato contenuto (in questo esempio il numero contenuto nella cella A1) nella o nelle righe sottostanti. Questa procedura equivale ad una operazione di copiatura.

Se con il mouse selezioniamo il pallino verde e lo tiriamo verso destra copieremo il dato contenuto nella cella A1 nelle cella o nelle celle delle colonne a destra. Questa procedura equivale ad una operazione di copiatura.

Questa procedura è chiamata: RIEMPIMETO AUTOMATICO

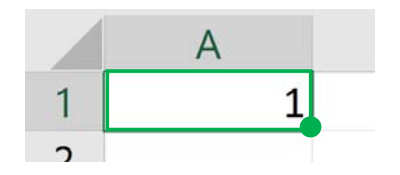

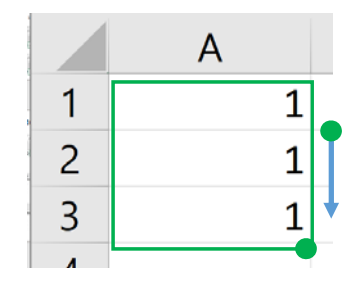

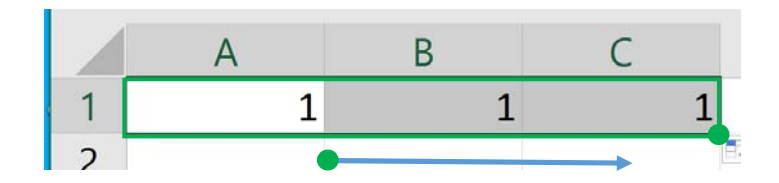

Il riempimento automatico permette, oltre che copiare un dato (o più dati) da una cella a un'altra (o a molte altre), di:

- generare una SEQUENZA NUMERICA (di qualsiasi tipo), deducendo la regola generativa dalla differenza che estrapola dai valori contenuti da due o più celle selezionate (modo implicito); ovviamete le celle devono essere almeno 2.
- di generare una SUCCESSIONE NUMERICA secondo una regola esplicita (modo esplicito) inserita in una cella.

#### **Riempimento automatico: GENERAZIONE IMPLICITA**

Scriviamo nella cella A1 il numero 1 e nella cella A2 il numero 2. Selezionando la cella A1 e A2 Excel estrapola la regola generatrice che ha creato il numero 2 contenuto in A2 dal numero 1 contenuto in A1 cioè A2 = 1+1. Quindi sa che per generare un numero successivo dovrà addizionare 1 al precedente.

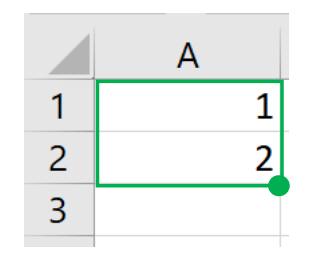

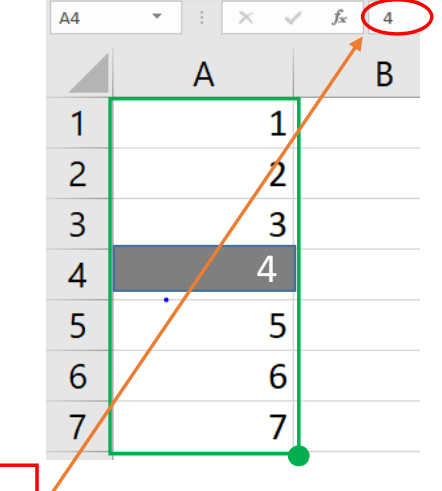

Inserendo due o più numeri come modello e selezionandoli e trascinando il pallino verde Excel genererà i una sequenza di numeri a cui applicherà la stessa regola generativa estratta come differenza tra il contenuto dela cella A2 e il contenuto della cella A1.

N.B. tutte le celle generate dal riempimento automatico con questa modalità contengono NUMERI

#### **Riempimento automatico: GENERAZIONE ESPLICITA**

Si possono generare delle nuove celle inserendo in una cella in maniera esplicita la regola generatrice.

=A1+1

=A1+1

B

\*

A

2

3

5

6

7

=A2+1

=A3+1

Ad esempio la regola della slide precedente era: genera un nuovo (o nuovi) elemento aggiungendo 1 al numero contenuto nella cella precedente quindi sfruttando i riferimenti delle celle scriviamo nella cella A2: A1+1

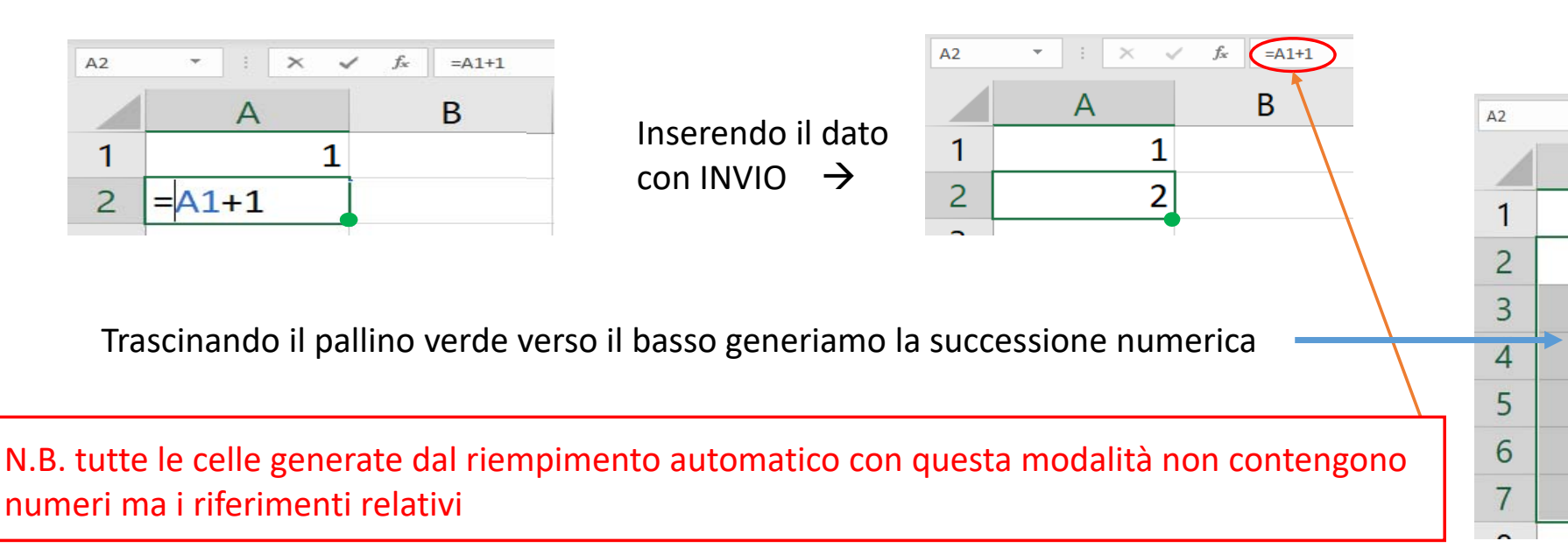

#### **OSSERVAZIONE**

1) Il riempimento automatico generato in modo *implicito* agisce sul contenuto delle celle e calcola e inserisce nelle nuove celle dei numeri (valori) e non sui suoi riferimenti (indirizzi delle celle). Qui genera numeri!!

2) Il riempimento automatico generato in modo *esplicito* replica la formula (o la funzione) contenuta nella cella origine (quella che vogliamo copiare) attualizzando man mano i riferimenti ad ogni spostamento di cella.
Copiando la formula A1+1 contenuta nella cella A2 nella cella A3 il riferimento di indirizzo attualizzato nella cella A3 diventa A2+1.

Nelle successive slide vedremo che queste due modalità di riempimento automatico 1) e 2) equivalgono rispettivamente al copia valore e al copia.

Le due diciture «generazione esplicita /implicita del <u>Riempimento automatico</u> denotato in queste slide è una convenzione originale usata in questo documento semplicemente per poter denotare e distinguere i due casi.

=A1+1 =A2+1 =A3+1 × =A1+1 A2 A B 2 3 3 4 Δ 5 5 6 6

### Il riferimento è l'indirizzo di una cella.

|   | А     | В     | С |
|---|-------|-------|---|
| 1 | 12345 | 67890 |   |

Il dato numerico 12345 è memorizzato nella cella A1 Il dato numerico 67890 è memorizzato nella cella B1

Possiamo accedere al dato contenuto nella cella A1 da un'altra cella (senza riscriverlo), utilizzando il suo riferimento (ovvero il suo indirizzo che, in questo caso, è anche il nome della variabile che contiene il dato 12345)

Per accedere da una cella ad un dato contenuto in un'altra cella dobbiamo digitare il suo indirizzo preceduto dal segno di uguale. Nell'esempio è stato inserito nella cella C1 un riferimento relativo alla cella A1.

Premendo il tasto invio (ovvero confermando l'inserimento) si visualizzerà nella cella C1 il dato contenuto nella cella A1

| A1 | •     | $\times \checkmark f_x$   | =A1      |
|----|-------|---------------------------|----------|
|    | A     | В                         | С        |
| 1  | 12345 | 67890 =                   | A1       |
| -  |       |                           |          |
| C1 | ¥ 1   | $\times \checkmark f_x$   | =A1      |
| C1 | × I   | $\times \checkmark f_x$ B | =A1<br>C |

C1

È opportuno osservare che anche se nella cella C1 visualizziamo il numero 12345, nella barra della formula C1 contiene l'indirizzo della cella =A1 (che è riferimento relativo). *Ricorda: Tutto le volte che inseriamo in una cella un riferimento di indirizzo, una formula, una funzione questo deve essere preceduto sempre dal segno uguale e sarà sempre visualizzabile nella barra delle formule.* 

A2 contiene l'addendo1; B2 contiene l'addendo2; C2 contiene il riferimento relativo al dato contenuto nella cella A2;

D2 contiene la formula che addiziona 25 (contenuto in A2) a 30 (contenuto in B2); E2 contiene la funziona Somma() che calcola la somma dei valori contenuti in A2 e B2

E' possibile con un comando rendere visibile tutti i riferimenti, le formule e le funzioni contenute nelle celle del foglio invece di visualizzarene il valore.

Dal MENU FORMULE→MOSTRA FORMULE

|   | А         | В         | С                 | D                    | E              |
|---|-----------|-----------|-------------------|----------------------|----------------|
|   | addendo 1 | addendo 2 | riferimento ad A1 | formula di addizione | Funzione Somma |
| 1 |           |           |                   |                      |                |
| 2 | 25        | 30        | =A2               | =A2+B2               | =SOMMA(A2:B2)  |
| 3 |           |           |                   |                      |                |

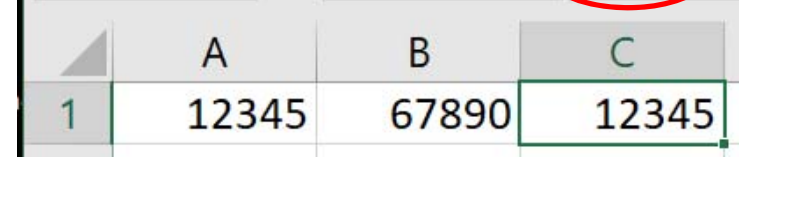

|   | А         | В         | С           | D          | E        |  |
|---|-----------|-----------|-------------|------------|----------|--|
|   | addendo 1 | addendo 2 | riferimento | formula di | Funzione |  |
| 1 |           |           | ad A1       | addizione  | Somma    |  |
| 2 | 25        | 30        | 25          | 55         | 55       |  |
| 3 |           |           |             |            |          |  |
| 4 |           |           |             |            |          |  |

=A1

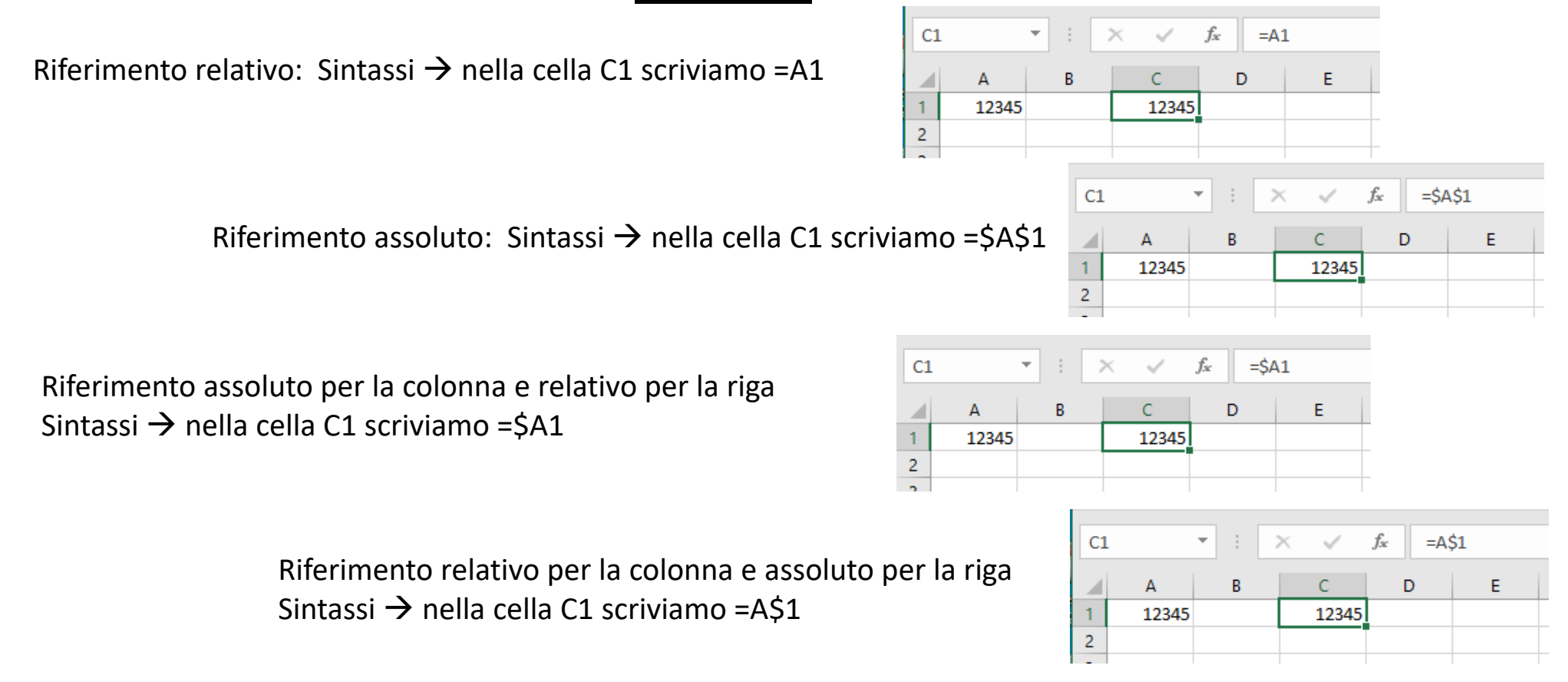

N.B: Il carattere speciale \$ inserito prima di una delle coordiante rende il riferimento ASSOLUTO.

# Riferimento: relativo – assoluto - misto <u>RIFERIMENTO RELATIVO</u>

Il riferimento relativo è la distanza relativa (in termini di coordinate) tra la cella corrente (C3) e quella dove è contenuto il valore indicato dal riferimento A1 (si dice che C3 punta ad A1).

| C3 |         | • : ×     | √ fx  | =A1 |
|----|---------|-----------|-------|-----|
|    | А       | В         | С     | D   |
| 1  | 12345   |           |       |     |
| 2  | 2 righe | 2         |       |     |
| 3  | 4       | 2 colonne | 12345 |     |
| 4  |         |           |       |     |
| 5  |         |           |       |     |

Scrivendo =A1 (riferimento relativo) nella cella C3 stiamo indicando ad Excel che il dato a cui stiamo facendo riferimento dista dalla cella C3 (in termini di coordinate relative) 2 colonne a sinistra (C-A=2) e 2 righe in alto (3-1=2). In questo esempio C3 dista da A1 di 2 celle a sinistra (colonne) e di 2 celle in alto (righe)

# Riferimento: relativo – assoluto - misto <u>RIFERIMENTO RELATIVO</u>

Se copiamo il contenuto della cella B3 nella cella D4, il riferimento (relativo) che verrà memorizzato in D4 punterà a 2 celle a sinistra (per le colonne) e di 2 celle in alto (per le righe) e quindi D4 punterà non più alla cella A1 ma alla cella B2.

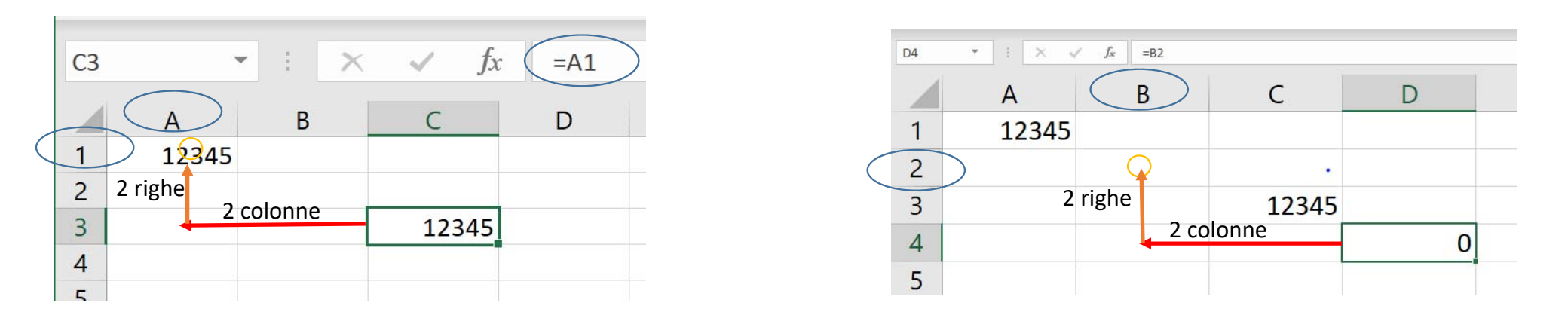

N.B. è esattamente quello che succede usando il riempimento automatico a generazione esplicita

# Riferimento: relativo – assoluto - misto RIFERIMENTO ASSOLUTO

Copiando una cella che contiene dei riferimenti assoluti, copieremo esattamente quell'indirizzo. Riproponendo lo stesso esempio della slide precedente avremo:

Avendo in A1 il numero 12345, in B2 questa volta il riferimento assoluto alla cella A1 cioè =\$A\$1 copiando la cella B2 con il comando COPIA (o con i tasti ctrl C) nella cella C3 (con il comando incolla (o con ctrl V), **C3** punterà anch'esso alla cella A1 e conterrà esattamente =\$A\$1

| C3 | • : × v | <i>f</i> <sub>x</sub> =\$A\$1 | )     |   |
|----|---------|-------------------------------|-------|---|
|    | A       | В                             | С     | D |
| 1  | 12345   |                               |       |   |
| 2  |         |                               |       |   |
| 3  |         |                               | 12345 |   |
| 4  |         |                               |       |   |

| D4 | • : × ~ | <i>f</i> <sub>x</sub> =\$A\$1 |       |       |
|----|---------|-------------------------------|-------|-------|
|    | A       | В                             | С     | D     |
| 1  | 12345   |                               |       |       |
| 2  |         |                               |       |       |
| 3  |         |                               | 12345 |       |
| 4  |         |                               |       | 12345 |
| -  |         |                               |       |       |

### **RIFERIMENTO MISTO**

Il riferimento misto è una combinazione di indirizzo assoluto e relativo.

Se vogliamo "bloccare" la coordinata della Colonna e non la coordinata delle righe basta inserire il simbolo del \$ davanti alla lettera che denota la colonna, se vogliamo invece bloccare solo la coordinata "Riga" inseriremo davanti alla coordinata della riga il simbolo del \$

Copiando C3 in D3: nella cella D3 sarà memorizzato l'indirizzo \$A1 e il numero sarà 12345. Copiando C3 in C4: nella cella C4 sarà memorizzato l'indirizzo \$A2 e il numero sarà 0

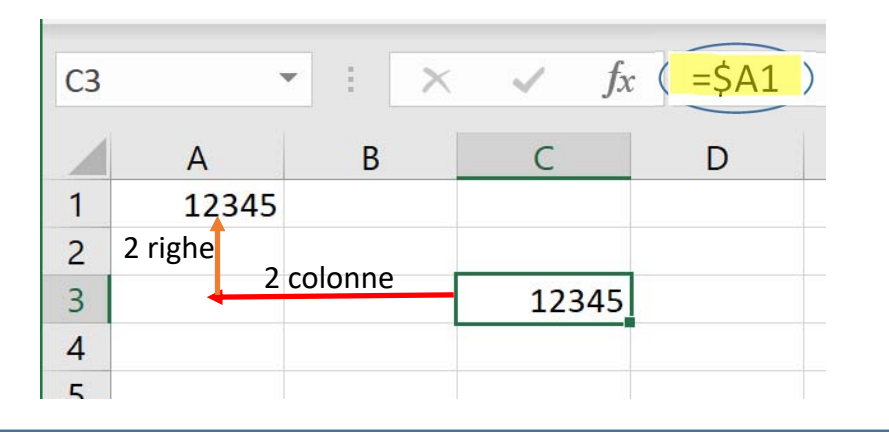

Copiando C3 in D3: nella cella C3 sarà memorizzato l'indirizzo B\$1 e il numero sarà 0.

Copiando C3 in C4: nella cella C4 ci sarà l'indirizzo \$A1 e il numero sarà 12345

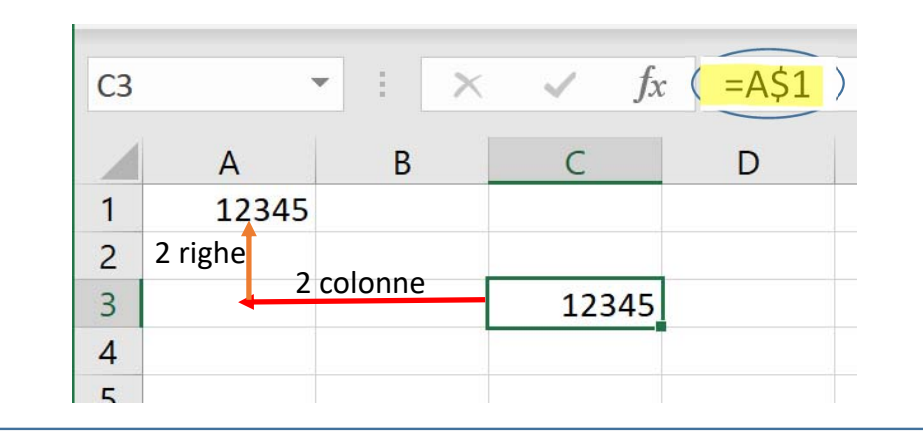

#### Dal MENU→INCOLLA sono presenti diverse opzioni divise per tipologia in 3 categorie: Incolla – Incolla valori – Altre Opzioni Incolla

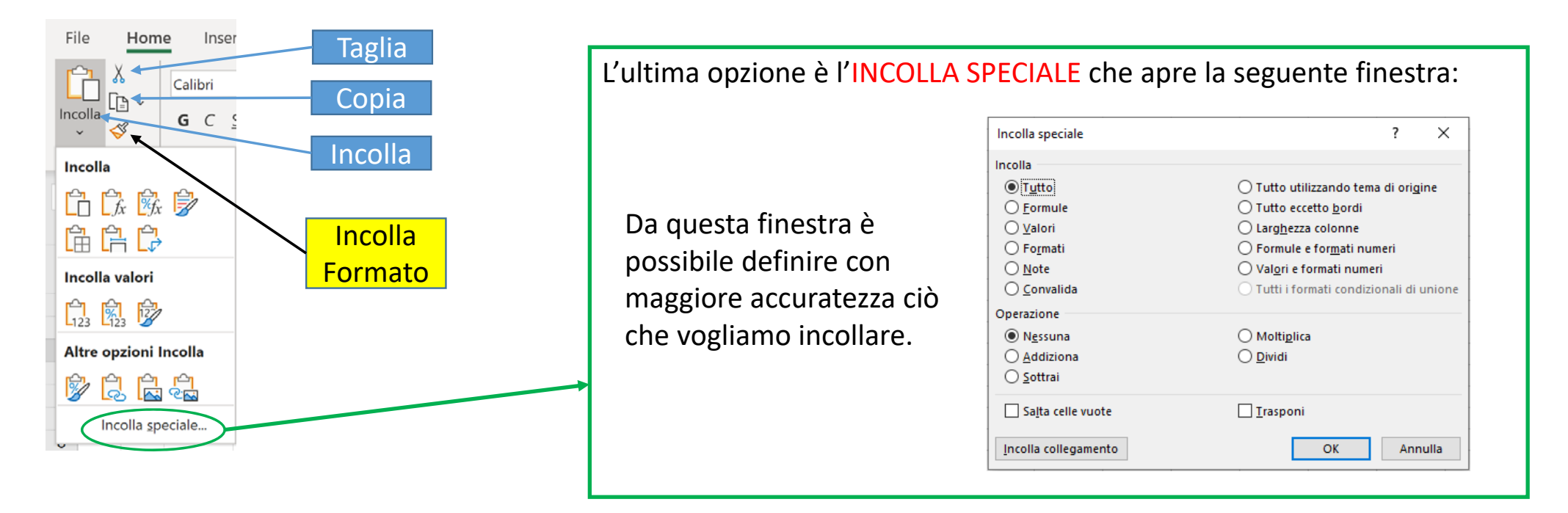

N.B. Se copiamo una cella che contiene un riferimento relativo ad una cella che contiene ad esempio un numero e scegliamo di incollare i valori (invece della copia normale equivalente al ctrl V) copieremo il numero

### Suggerimento:

Per modificare rapidamente l'indirizzo di una cella, invece di inserire manualmente una delle 4 possibilità di riferimento basta selezionare nella barra della formula l'indirizzo e pigiare F4 più volte per modificare l'impostazione e selezionare quella più opportuna.

#### Perché utilizzare un tipo di riferimento piuttosto che un altro?

In Excel scrivendo solo le coordinate si usano i riferimenti relativi, e quindi è da supporre che la modalità favorita è quella a cui si accede più facilmente.

Questa, da parte dei programmatori, è stata una scelta opportuna perché vedremo che nella maggior parte dei casi quando scriviamo una formula per ottenere un risultato molto spesso essa verrà applicata ad altri dati che normalmente sono ordinati per riga o per colonna (vettori).

Sarà opportuno invece utilizzare una combinazione di riferimenti misti quando opereremo su tabelle di dati (matrici).

Sarà opportuno usare i riferimenti assoluti ogni qual volta che abbiamo bisogno di utilizzare un valore che deve essere sempre quello per svolgere diverse operazioni in diverse parti del foglio (come una costante).

# Riempimento automatico e riferimenti

I riferimenti giocano un ruolo fondamentale per le operazioni di riempimento automatico.

Ed è proprio nell'ottica del riempimento automatico (replicazione di formule e funzioni) che occorrerà, quando scriviamo una formula/funzione, valutare quai riferimenti utilizzare per le colonne e per le righe.

Cosa succede se invece utilizziamo il taglia (ctrl X) invece del copia e la incolliamo in un'altra cella (ctrl V)? Sia che la cella contenga un dato, sia un riferimento relativo, sia un riferimento assoluto o misto nell'operazione di incolla (ctrl V) dopo aver fatto un taglia, sposteremo esattamente tutto quello che c'era nella cella originale, ovvero anche il riferimento relativo si comporterà come se fosse assoluto e punterà esattamente alla stessa cella che puntava quando era nella posizione da cui è stata tagliata

| C3   | • I × ✓ | <i>fs</i> =A1 |       |   |
|------|---------|---------------|-------|---|
|      | A       | В             | С     | D |
| 1    | 12345   |               |       |   |
| 2    |         |               |       |   |
| 3    |         |               | 12345 |   |
| 4    |         |               |       |   |
| - 10 |         |               |       |   |

TAGLIA (ctrl X)

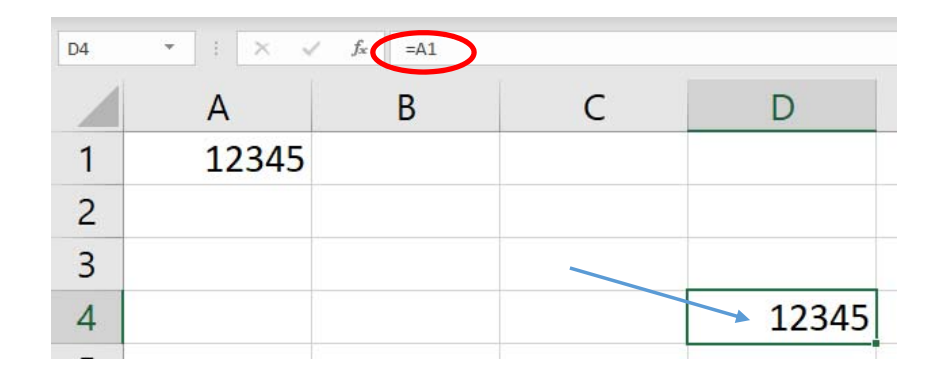

#### INCOLLA (ctrl V)

| Se la formula viene copiata: | Se il riferimento è:                                     | Diventa:                      |
|------------------------------|----------------------------------------------------------|-------------------------------|
| A B C<br>1 2<br>3 3          | \$A <mark>\$</mark> 1 (colonna assoluta e riga assoluta) | \$A\$1 (riferimento assoluto) |
|                              | A\$1 (colonna relativa e riga assoluta)                  | C\$1 (riferimento misto)      |
|                              | \$A1 (colonna assoluta e riga relativa)                  | \$A3 (riferimento misto)      |
|                              | A1 (colonna relativa e riga relativa)                    | C3 (riferimento relativo)     |

https://support.office.com/it-it

# Funzioni su Stringhe

## MAIUSC() - MAIUSC.INIZ() - MINUSC

#### MAIUSC()

Converte il testo in maiuscolo. <u>Sintassi</u>: MAIUSC(testo) Gli argomenti della sintassi della funzione MAIUSC sono i seguenti: Testo Obbligatorio. Testo che si desidera convertire in maiuscolo. Può essere un riferimento o una stringa di testo.

#### MAIUSC.INIZ()

Converte in maiuscolo la prima lettera di una stringa di testo e tutte le altre lettere che seguono un qualsiasi carattere diverso da una lettera. Le rimanenti lettere vengono convertite in minuscolo. <u>Sintassi:</u> MAIUSC.INIZ(testo)

Gli argomenti della sintassi della funzione MAIUSC.INIZ sono i seguenti:

Testo Obbligatorio. Testo racchiuso tra virgolette, formula che restituisce del testo o riferimento a una cella contenente del testo che si desidera convertire parzialmente in maiuscolo.

#### MINUSC()

Converte in minuscolo tutte le lettere maiuscole contenute in una stringa di testo.

<u>Sintassi:</u>MINUSC(testo)

Gli argomenti della sintassi della funzione MINUSC sono i seguenti:

Testo Obbligatorio. Testo che si desidera convertire in minuscolo. La funzione MINUSC modifica solo le lettere presenti nel testo e non altri tipi di carattere.

## CONCATENA()

**CONCATENA**, una delle funzioni di testo, per unire due o più stringhe di testo in una sola stringa.

```
Sintassi: CONCATENA(testo1; [testo2]; ...)
```

Ad esempio:

```
=CONCATENA("La popolazione fluviale relativa alla "; A2; " "; A3; " è uguale a "; A4;
```

"/km.")

```
=CONCATENA(B2; " "; C2)
```

| Nome argomento        | Descrizione                                                                                                    |
|-----------------------|----------------------------------------------------------------------------------------------------|
| testo1 (obbligatorio) | Primo elemento da unire. L'elemento può<br>essere un valore di testo, un numero o un<br>riferimento di cella.         |
| testo2, (facoltativo) | Elementi di testo aggiuntivi da unire. È<br>possibile unire fino a 255 elementi, per un<br>totale di 8.192 caratteri. |

## LUNGHEZZA()

Descrizione LUNGHEZZA restituisce il numero di caratteri di una stringa di testo.

Sintassi LUNGHEZZA(testo)

Gli argomenti della sintassi delle funzioni LUNGHEZZA sono i seguenti:

**Testo** Obbligatorio. Testo di cui si desidera conoscere la lunghezza. Gli spazi vengono considerati come caratteri.

Esempio

Copiare i dati di esempio contenuti nella tabella seguente e incollarli nella cella A1 di un nuovo foglio di lavoro di Excel. Per visualizzare i risultati delle formule, selezionarle, premere F2 e quindi premere INVIO. Se necessario, è possibile regolare la larghezza delle colonne per visualizzare tutti i dati.

# STRINGA.ESTRAI()

• STRINGA.ESTRAI conta sempre ogni carattere, sia a byte singolo che a byte doppio, come 1 a prescindere dall'impostazione predefinita per la lingua.

•

Sintassi

- STRINGA.ESTRAI(testo; inizio; num\_caratt)
- Gli argomenti della sintassi delle funzioni STRINGA.ESTRAI sono i seguenti:
- **Testo** Obbligatorio. Stringa di testo che contiene i caratteri che si desidera estrarre.
- Inizio Obbligatorio. Posizione del primo carattere che si desidera estrarre dal testo. Il valore di inizio per il primo carattere nel testo è uguale a 1 e così via.

# RICERCA()

• Le funzioni **RICERCA** individua una stringa di testo all'interno di una seconda stringa di testo e restituiscono il numero della posizione iniziale della prima stringa dal primo carattere della seconda stringa.

Esempio: =RICERCA("n";"stampante")

## <u>Sintassi</u>

RICERCA(testo; stringa; [inizio])

- **testo** Obbligatorio. Testo da trovare.
- **stringa** Obbligatorio. Testo all'interno del quale effettuare la ricerca del valore dell'argomento *testo*.
- **inizio** Facoltativo. Numero del carattere dell'argomento *stringa* dal quale iniziare la ricerca.

# CODICE() – CODICE.CARATT()

### • CODICE()

Restituisce un codice numerico per il primo carattere di una stringa di testo. Il codice restituito corrisponde al set di caratteri utilizzato dal computer.

### • CODICE.CARATT()

Restituisce il carattere specificato da un numero.

Utilizzare CODICE.CARATT per convertire in caratteri i numeri della tabella codici eventualmente ottenuti da file residenti in altri tipi di computer.

| Dec | Hex | Char             | Dec | Hex | Char  | Dec | Hex | Char   | Dec | Hex | Char | Dec | Hex | Char | Dec | Hex | Char | Dec | Hex | Char        | Dec | Hex | Char     |
|-----|-----|------------------|-----|-----|-------|-----|-----|--------|-----|-----|------|-----|-----|------|-----|-----|------|-----|-----|-------------|-----|-----|----------|
| 0   | 00  | Null             | 32  | 20  | Space | 64  | 40  | 0      | 96  | 60  | •    | 128 | 80  | Ç    | 160 | AO  | á    | 192 | CO  | L           | 224 | EO  | α        |
| 1   | 01  | Start of heading | 33  | 21  | 1     | 65  | 41  | A      | 97  | 61  | a    | 129 | 81  | ü    | 161 | A1  | í    | 193 | C1  | ㅗ           | 225 | E1  | ß        |
| 2   | 02  | Start of text    | 34  | 22  | "     | 66  | 42  | В      | 98  | 62  | b    | 130 | 82  | é    | 162 | A2  | ó    | 194 | C2  | т           | 226 | E2  | Г        |
| 3   | 03  | End of text      | 35  | 23  | #     | 67  | 43  | С      | 99  | 63  | c    | 131 | 83  | â    | 163 | A3  | ú    | 195 | C3  | F           | 227 | EЗ  | п        |
| 4   | 04  | End of transmit  | 36  | 24  | Ş     | 68  | 44  | D      | 100 | 64  | d    | 132 | 84  | ä    | 164 | A4  | ñ    | 196 | C4  | -           | 228 | E4  | Σ        |
| 5   | 05  | Enquiry          | 37  | 25  | *     | 69  | 45  | Е      | 101 | 65  | e    | 133 | 85  | à    | 165 | A5  | Ñ    | 197 | C5  | +           | 229 | E5  | σ        |
| 6   | 06  | Acknowledge      | 38  | 26  | £     | 70  | 46  | F      | 102 | 66  | f    | 134 | 86  | å    | 166 | A6  | 2    | 198 | C6  | F           | 230 | E6  | μ        |
| 7   | 07  | Audible bell     | 39  | 27  | 1     | 71  | 47  | G      | 103 | 67  | đ    | 135 | 87  | ç    | 167 | A7  | •    | 199 | C7  | ⊩           | 231 | E7  | τ        |
| 8   | 08  | Backspace        | 40  | 28  | (     | 72  | 48  | Н      | 104 | 68  | h    | 136 | 88  | ê    | 168 | A8  | č    | 200 | C8  | L           | 232 | E8  | Φ        |
| 9   | 09  | Horizontal tab   | 41  | 29  | )     | 73  | 49  | I      | 105 | 69  | i    | 137 | 89  | ë    | 169 | A9  | -    | 201 | C9  | r           | 233 | E9  | ۲        |
| 10  | OA  | Line feed        | 42  | 2A  | *     | 74  | 4A  | J      | 106 | 6A  | j    | 138 | 8A  | è    | 170 | AA  | 7    | 202 | CA  | ╨           | 234 | EA  | Ω        |
| 11  | OB  | Vertical tab     | 43  | 2 B | +     | 75  | 4B  | ĸ      | 107 | 6B  | k    | 139 | 8 B | ï    | 171 | AB  | *    | 203 | СВ  | Tr          | 235 | EΒ  | δ        |
| 12  | 0C  | Form feed        | 44  | 2C  | ,     | 76  | 4C  | L      | 108 | 6C  | 1    | 140 | 8C  | î    | 172 | AC  | 4    | 204 | CC  | l⊧          | 236 | EC  | œ        |
| 13  | OD  | Carriage return  | 45  | 2 D | -     | 77  | 4D  | M      | 109 | 6D  | m    | 141 | 8 D | ì    | 173 | AD  | i    | 205 | CD  | =           | 237 | ED  | ø        |
| 14  | OE  | Shift out        | 46  | 2 E | •     | 78  | 4E  | N      | 110 | 6E  | n    | 142 | 8 E | Ä    | 174 | AE  | «    | 206 | CE  | #           | 238 | ΕE  | ε        |
| 15  | OF  | Shift in         | 47  | 2 F | /     | 79  | 4F  | 0      | 111 | 6F  | o    | 143 | 8 F | Å    | 175 | AF  | »    | 207 | CF  | 느           | 239 | EF  | n        |
| 16  | 10  | Data link escape | 48  | 30  | o     | 80  | 50  | Р      | 112 | 70  | р    | 144 | 90  | É    | 176 | BO  |      | 208 | DO  | ш           | 240 | FO  | =        |
| 17  | 11  | Device control 1 | 49  | 31  | 1     | 81  | 51  | Q      | 113 | 71  | q    | 145 | 91  | æ    | 177 | B1  |      | 209 | D1  | <b>〒</b>    | 241 | F1  | ±        |
| 18  | 12  | Device control 2 | 50  | 32  | 2     | 82  | 52  | R      | 114 | 72  | r    | 146 | 92  | æ    | 178 | B2  |      | 210 | D2  | π           | 242 | F2  | ≥        |
| 19  | 13  | Device control 3 | 51  | 33  | 3     | 83  | 53  | S      | 115 | 73  | s    | 147 | 93  | ô    | 179 | B3  |      | 211 | DЗ  | L           | 243 | FЗ  | ≤ I      |
| 20  | 14  | Device control 4 | 52  | 34  | 4     | 84  | 54  | Т      | 116 | 74  | t    | 148 | 94  | ö    | 180 | B4  | 4    | 212 | D4  | F           | 244 | F4  | ſ        |
| 21  | 15  | Neg. acknowledge | 53  | 35  | 5     | 85  | 55  | U      | 117 | 75  | u    | 149 | 95  | ò    | 181 | B5  | 4    | 213 | D5  | F           | 245 | F5  | J        |
| 22  | 16  | Synchronous idle | 54  | 36  | 6     | 86  | 56  | v      | 118 | 76  | v    | 150 | 96  | û    | 182 | B6  | -1   | 214 | D6  | г           | 246 | F6  | ÷        |
| 23  | 17  | End trans. block | 55  | 37  | 7     | 87  | 57  | ឃ      | 119 | 77  | W    | 151 | 97  | ù    | 183 | B7  | п    | 215 | D7  | #           | 247 | F7  | *        |
| 24  | 18  | Cancel           | 56  | 38  | 8     | 88  | 58  | X      | 120 | 78  | x    | 152 | 98  | ÿ    | 184 | B8  | ٦    | 216 | D8  | +           | 248 | F8  | •        |
| 25  | 19  | End of medium    | 57  | 39  | 9     | 89  | 59  | Y      | 121 | 79  | У    | 153 | 99  | Ö    | 185 | B9  | 4    | 217 | D9  | 1           | 249 | F9  | •        |
| 26  | 1A  | Substitution     | 58  | ЗA  | :     | 90  | 5A  | Z      | 122 | 7A  | z    | 154 | 9A  | Ü    | 186 | BA  | 1    | 218 | DA  | г           | 250 | FA  | •        |
| 27  | 1B  | Escape           | 59  | ЗB  | ;     | 91  | 5B  | [      | 123 | 7B  | {    | 155 | 9B  | ¢    | 187 | BB  | า    | 219 | DB  |             | 251 | FB  | A.       |
| 28  | 1C  | File separator   | 60  | ЗC  | <     | 92  | 5C  | 1      | 124 | 7C  | 1    | 156 | 9C  | £    | 188 | BC  | J    | 220 | DC  | -           | 252 | FC  | ъ        |
| 29  | 1D  | Group separator  | 61  | ЗD  | =     | 93  | 5D  | ]      | 125 | 7D  | }    | 157 | 9D  | ¥    | 189 | BD  | Ш    | 221 | DD  | <b>1</b>    | 253 | FD  | Z        |
| 30  | 1E  | Record separator | 62  | ЗE  | >     | 94  | 5E  | ^      | 126 | 7E  | ~    | 158 | 9E  | R.   | 190 | BE  | F    | 222 | DE  |             | 254 | FE  | <b>.</b> |
| 31  | 1F  | Unit separator   | 63  | ЗF  | ?     | 95  | SF  | Sec. 1 | 127 | 7F  |      | 159 | 9F  | f    | 191 | BF  | 1    | 223 | DF  | - 1 - 1 - 1 | 255 | FF  |          |

https://www.youtube.com/watch?v=ffB0Je-xjKg
Descrizione **Restituisce il testo a cui si riferisce val**.

Sintassi: T(val)

Gli argomenti della sintassi della funzione T sono i seguenti:

•Val Obbligatorio. Valore che si desidera esaminare.

Osservazioni

•Se val è costituito da testo o si riferisce a del testo, T restituirà val. Se val non si riferisce a del testo, T restituirà "" (testo vuoto).

•In genere, non è necessario utilizzare la funzione T in una formula in quanto i valori vengono convertiti automaticamente, quando necessario. Questa funzione viene fornita per garantire la compatibilità con altri programmi di fogli di calcolo.

# DESTRA()

DESTRA restituisce l'ultimo o gli ultimi caratteri di una stringa di testo, in base al numero di caratteri specificati.

DESTRA conta sempre ogni carattere, sia a byte singolo che a byte doppio, come 1 a prescindere dall'impostazione predefinita per la lingua.

Sintassi

DESTRA(testo; [num\_caratt])

DESTRA.B(testo; [num\_byte])

Gli argomenti della sintassi delle funzioni DESTRA e DESTRA.B sono i seguenti:

•Testo Obbligatorio. Stringa di testo che contiene i caratteri che si desidera estrarre.

•**Num\_caratt** Facoltativo. Specifica il numero di caratteri che la funzione DESTRA deve estrarre.

- Num\_caratt deve essere maggiore o uguale a zero.
- Se num\_caratt è maggiore della lunghezza del testo, DESTRA restituisce tutto il testo.
- Se num\_caratt è omesso, verrà considerato uguale a 1.

# SINISTRA()

Descrizione

SINISTRA restituisce il primo carattere o i primi caratteri di una stringa di testo in base al numero di caratteri specificato.

#### Sintassi

SINISTRA(testo; [num\_caratt])

SINISTRAB(testo; [num\_byte])

Gli argomenti della sintassi delle funzioni SINISTRA e SINISTRAB sono i seguenti:

•**Testo** Obbligatorio. Stringa di testo che contiene i caratteri che si desidera estrarre.

•Num\_caratt Facoltativo. Specifica il numero di caratteri che la funzione SINISTRA deve estrarre.

- Num\_caratt deve essere maggiore o uguale a zero.
- Se num\_caratt è maggiore della lunghezza del testo, SINISTRA restituisce tutto il testo.
- Se num\_caratt è omesso, verrà considerato uguale a 1.

#### RIMPIAZZA()

• RIMPIAZZA sostituisce parte di una stringa di testo con una stringa di testo diversa, in base al numero di caratteri specificati.

<u>Sintassi</u>

RIMPIAZZA(testo\_prec; inizio; num\_caratt; nuovo\_testo)

Gli argomenti della sintassi sono:

- **Testo\_prec** Obbligatorio. Testo nel quale si desidera sostituire alcuni caratteri.
- Inizio Obbligatorio. Posizione del carattere del testo\_prec che si desidera sostituire con nuovo\_testo.
- **Num\_caratt** Obbligatorio. Numero di caratteri nel testo\_prec che si desidera sostituire con nuovo\_testo utilizzando la funzione RIMPIAZZA.
- Nuovo\_testo Obbligatorio. Testo che sostituirà i caratteri nel testo\_prec.

### Altre funzioni utilizzate

#### Funzione SOMMA()

- DESCRIZIONE SOMMA() La funzione **somma**, somma i valori contenuti in due o più celle. È possibile aggiungere singoli valori, riferimenti di cella o intervalli o una combinazione di tutti e tre.
- SINTASSISOMMA(valore1; [valore2; ...])valore1 Il primo numero o intervallo da sommare. (obbligatorio<br/>valore2; ... [ FACOLTATIVO ] Numeri o intervalli aggiuntivi.
- **ESEMPIO**
- =SOMMA(A2:A10) [ : =operatore di intervallo]
  - =SOMMA(A2:A10; C2:C10) [; = operatore di unione]

# Funzione CONTA.VALORI()

Sintassi: CONTA.VALORI(val1; [val2]; ...)

- valore1 Obbligatorio. Primo argomento che rappresenta i valori che
- si desidera contare.
- **valore2; …** Facoltativo. Argomenti aggiuntivi che rappresentano i valori che si desidera contare, fino a un massimo di 255 argomenti.

La funzione **CONTA.VALORI** conta le celle contenenti qualsiasi tipo di informazioni, inclusi valori di errore e testo vuoto (""). Se ad esempio nell'intervallo è contenuta una formula che restituisce una stringa vuota, la funzione **CONTA.VALORI** conterà tale valore. Questa funzione non conta le celle vuote.

# Funzione CONTA.NUMERI()

La funzione **CONTA.NUMERI** conta il numero di celle che contengono numeri e i numeri all'interno di argomenti.

#### <u>Sintassi:</u>

CONTA.NUMERI(valore1; [valore2]; ...)

Gli argomenti della sintassi della funzione CONTA.NUMERI sono i seguenti:

- **valore1** Obbligatorio. Primo elemento, riferimento di cella o intervallo in cui si desidera contare i numeri.
- **valore2; …** Facoltativo. Fino a 255 elementi, riferimenti di cella o intervalli aggiuntivi in cui contare i numeri.

**Nota:** Gli argomenti possono contenere o fare riferimento a più dati di tipo diverso, di cui vengono tuttavia contati solo i numeri.

### CONTA.VUOTE()

**conta. vuote** è una delle funzioni statistiche , per contare il numero di celle vuote in un intervallo di celle.

Sintassi **Conta. vuote** gamma Gli argomenti della sintassi della funzione **conta. vuote** sono i seguenti: **Intervallo** Obbligatorio. Intervallo a partire dal quale si desidera contare le celle vuote.

### Funzione MEDIA()

#### Restituisce la media aritmetica degli argomenti. Se ad esempio nell'intervallo A1:A20 sono contenuti valori numerici, la formula **=MEDIA(A1:A20)** restituirà la media di tali valori

#### <u>Sintassi</u>

• MEDIA (num1; [num2]; ...)

Gli argomenti della sintassi della funzione MEDIA sono i seguenti:

- **Num1** Obbligatorio. Primo numero, riferimento di cella o intervallo di cui si desidera calcolare la media.
- **Num2; ...** Facoltativo. Ulteriori numeri, riferimenti di cella o intervalli di cui si desidera calcolare la media. È possibile specificare fino 255 valori.

# Funzione MAX()

Restituisce il valore maggiore di un insieme di valori.

#### <u>Sintassi</u>

• MAX(num1; [num2]; ...)

Gli argomenti della sintassi della funzione MAX sono i seguenti:

• Num1, num2, ... Num1 è obbligatorio, i numeri successivi sono facoltativi. Da 1 a 255 numeri tra cui si desidera individuare il valore massimo.

# Funzione MIN()

Restituisce il numero più piccolo di un insieme di valori.

#### <u>Sintassi</u>

```
MIN(num1; [num2]; ...)
```

Gli argomenti della sintassi della funzione MIN sono i seguenti:

• Num1, num2, … Num1 è obbligatorio, i numeri successivi sono facoltativi. Da 1 a 255 numeri tra cui si desidera individuare il valore minimo.

### Funzione OGGI()

Restituisce il numero seriale della data corrente. Il numero seriale è il codice data-ora usato da Excel per il calcolo della data e dell'ora. Se prima dell'immissione della funzione il formato di cella era **Generale**, il formato passerà a **Data**. Se si desidera visualizzare il numero seriale, sarà necessario impostare il formato di cella su **Generale** o **Numero**.

#### <u>Sintassi</u>

• OGGI()

La sintassi della funzione OGGI non ha argomenti.

Funzioni correlate : ANNO() - MESE() - GIORNO()